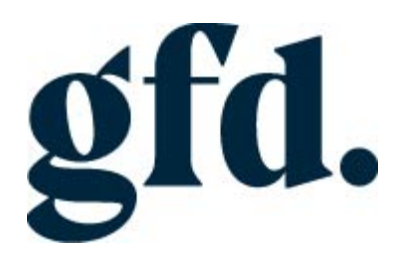

# NetSuite Insurance Training Manual for Members

### Table of Contents

| Setting Up Your Account                            | 3  |
|----------------------------------------------------|----|
| Dashboard                                          | 8  |
| List of Policies                                   | 10 |
| Online Application                                 | 11 |
| Submit a New Insurance Application with eSignature | 11 |
| Member Case Request                                | 29 |
| Death Claim                                        | 32 |
| Cancellation                                       | 35 |
| Transfer                                           | 39 |
| Early Pay Out                                      | 41 |
| Reduced Paid Up                                    | 44 |
| Downgrade                                          | 47 |
| Upgrade                                            | 50 |
| French Certificate                                 | 54 |
| Frequently Asked Questions:                        | 55 |

#### Setting Up Your Account

#### **BROWSER SETUP**

This step will enable your browser to "allow" pop-up windows from NetSuite. (Such as completed certificates)

#### **Google Chrome**

 Select the three dots in the upper right corner of the browser \*This step will enable your browser to "allow" pop-up windows from NetSuite. (Such as completed certificates)

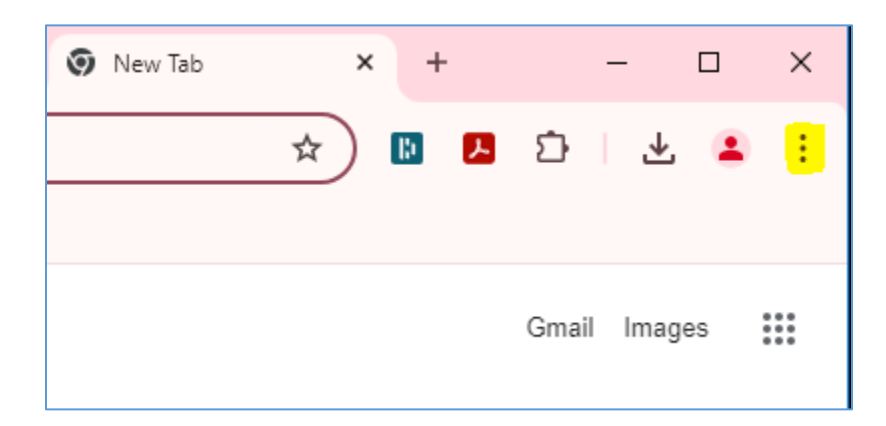

2. Select "Settings" from the menu that appears

|            | ☆ 🖪 🖪 🖸                 | · · 🕹 🕻       | :      |
|------------|-------------------------|---------------|--------|
|            | New tab                 |               | Ctrl+T |
| 다          | New window              | (             | Ctrl+N |
|            | New Incognito window    | Ctrl+SI       | nift+N |
| •          | Person 1                | Not signed in | >      |
| ©u         | Passwords and autofill  |               | >      |
| 3          | History                 |               | >      |
| ₹          | Downloads               |               | Ctrl+J |
| ☆          | Bookmarks and lists     |               | >      |
| Ð          | Extensions              |               | >      |
| Ū          | Delete browsing data    | Ctrl+Shit     | t+Del  |
| Q          | Zoom –                  | 100% +        | ::     |
| 8          | Print                   |               | Ctrl+P |
| ۲          | Search with Google Lens |               |        |
| 5          | Translate               |               |        |
| ۹          | Find and edit           |               | >      |
| Ľ <u>₹</u> | Cast, save, and share   |               | >      |
| 8          | More tools              |               | >      |
| 0          | Help                    |               | >      |
| <b>\$</b>  | Settings                |               |        |
| €          | Exit                    |               |        |

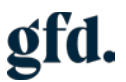

3. Select "Privacy and Security"

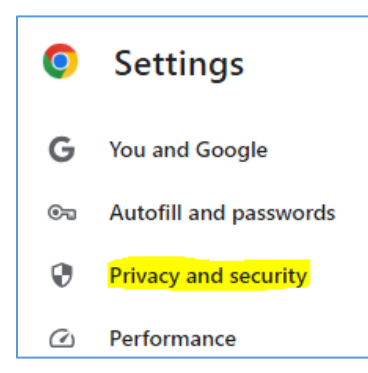

#### 4. Select "Site Settings"

| Privacy  | and security                                                                                            |   |
|----------|----------------------------------------------------------------------------------------------------|---|
|          | Delete browsing data<br>Delete history, cookies, cache, and more                                        | • |
| ٢        | Third-party cookies<br>Third-party cookies are blocked in Incognito mode                                | • |
| R        | Ad privacy<br>Customize the info used by sites to show you ads                                          | • |
| ₿        | Security<br>Safe Browsing (protection from dangerous sites) and other security settings                 | • |
| 0-<br>-0 | Site settings<br>Controls what information sites can use and show (location, camera, pop-ups, and more) | • |

#### 5. Under Content > Select Pop-ups and redirects

| Cont | ent                                                                      |   |
|------|--------------------------------------------------------------------------|---|
| ٢    | Third-party cookies<br>Third-party cookies are blocked in Incognito mode | • |
| <>   | JavaScript<br>Sites can use JavaScript                                   | • |
| :    | Images<br>Sites can show images                                          | • |
| Ø    | Pop-ups and redirects<br>Sites can send pop-ups and use redirects        | • |

6. Select "Sites can send pop-ups and use redirects"

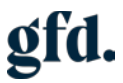

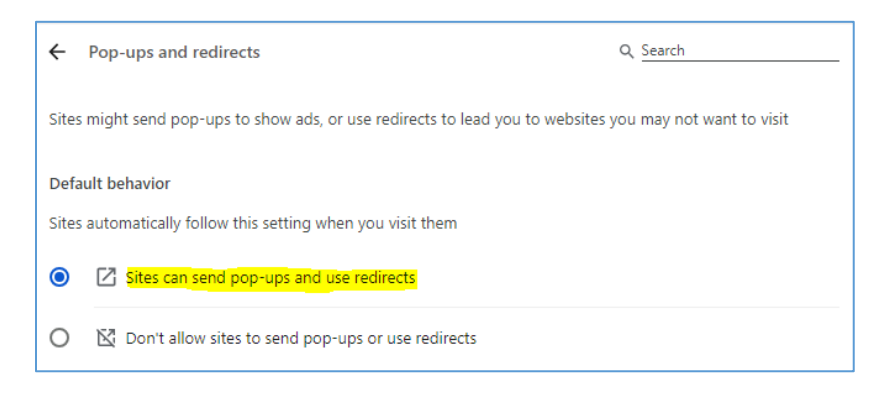

7. Close the Setting Tab

#### Firefox (Windows)

- 1. Select the three horizontal bars in the upper right corner.
- 2. Select Options.
- 3. Select the Privacy and Security tab.
- 4. To allow specific pop-ups, click Exceptions and enter the URL(s). <u>https://6969186.app.netsuite.com/app/login/secure/enterpriselogin.nl?c=6969186&when</u> <u>ce</u>=
- 5. Close the window. Click OK.

#### **Microsoft Edge**

1. In Edge, go to Settings and more (three dots) at the top of your browser.

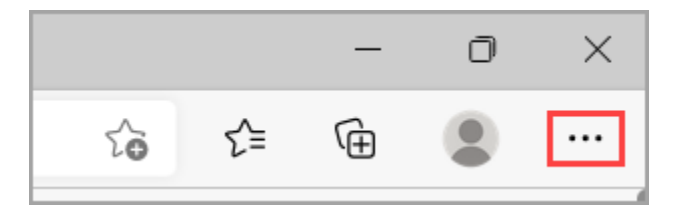

- 2. Select Settings > Cookies and site permissions.
- 3. Under All permissions, select Pop-ups and redirects.
- 4. Go the Allow section, and then select Add.
- Type in the URL that you want to allow to create pop-ups into the dialog box (starting with the https:// portion at the beginning) and select Add. The URL should now appear in your Allow list.

https://6969186.app.netsuite.com/app/login/secure/enterpriselogin.nl?c=6969186&when ce=

### You are now ready to set up your NetSuite Account

The account set up process is the first step in ensuring that you have access rights to transact business in NetSuite.

Once your NetSuite account has been activated, you will receive an automated email (sample below) to complete the account set up process.

# gfd.

Welcome to your GFD of Canada NetSuite account!

GFD of Canada has created a NetSuite user account for you.

Please click here to set your password. This link is valid for 72 hours.

Your login email user@gfd.org

For any questions about your account, please contact your Member Care Team at <u>customerservice@gfd.org.</u>

Click on the link "**Please click here to set up your password**". Note: this password link is valid for 72 hours only.

Note your login email address as you will require this to login along with your password.

The link will take you to the NetSuite site.

You will need to choose a new password that is a minimum of 10 characters and contains at least 3 of the following:

- Uppercase letters
- Lowercase letters
- Numbers
- Non-alphanumeric ASCII characters (! @ # % & \* ^ , : ; ~ " / \ + ? [ ] { } < > )

Once your password has been set, you can log into NetSuite with your email and password

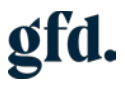

| ORACLE NE                                 | TSUITE               |
|-------------------------------------------|----------------------|
| Dracle NetSuite Login                     |                      |
| user@example.ca                           | ß                    |
|                                           | ß                    |
| 🗌 Remember Me                             |                      |
| Log In                                    |                      |
| Forgot your passwo                        | ord?                 |
| By clicking on the Log In button, you und | erstand and agree to |

The first time you log in to NetSuite, you will be required to complete a set of three security questions.

These questions are used to verify your identity, should you forget your password or log in form a different computer.

|               | sensitive. |   |   |
|---------------|------------|---|---|
| Please Select |            |   | ~ |
| Answer:       |            |   |   |
| Please Select |            | • |   |
| Answer:       |            |   |   |
| Please Select |            | ~ |   |
| Answer:       |            |   |   |
| 1000 III      |            |   |   |

Your security questions can be updated at any time by clicking on the Update Security Questions in the Settings portlet on your Home dashboard.

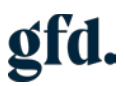

| Settings           |                         |
|--------------------|-------------------------|
| Personalize Dashh  | pard                    |
| Set Dreferences    | bard -                  |
| Publish Dashboard  | List                    |
| Campaign Subscrip  | otion Center            |
| Change Email       |                         |
| Change Password    |                         |
| Reset 2FA Settings |                         |
| Generate 2FA Back  | up Codes                |
| Update Security Q  | lestions                |
| Manage OAuth 2.0   | Authorized Applications |
| Manage Trusted D   | evices                  |
| -                  |                         |

### You are now ready to start using NetSuite

#### Dashboard

Top left hand side of your dash board is where you would log out, as well as view multiple locations if applicable.

| gfe | sfd. SANDBOX |     |   | DBOX    |                              | familie (19                  |                             | ٩                 |                        |         | Ð | Help | Funeral Home A<br>Guaranteel Funeral Deposits of Canada-S | 82 - GFD Member - Ine | yranije - Manager |
|-----|--------------|-----|---|---------|------------------------------|------------------------------|-----------------------------|-------------------|------------------------|---------|---|------|-----------------------------------------------------------|-----------------------|-------------------|
| ى   | *            | c : | ő | Reports | Applications (Insurance Mgr) | Certificates (Insurance Mgr) | GFD Support (Insurance Mgr) | Cases (Insurance) | Claims (Insurance Mgr) | Support |   |      |                                                           |                       |                   |
| Ho  | me           |     |   |         |                              |                              |                             |                   |                        |         |   |      | Vewing: Portiet date settings 👻                           | Personalize 👻         | Layout 👻          |

Click on the house icon at any stage within NetSuite to return to your Dashboard

| gfd. |                                                    | SAN | DBOX |  | [          | Search              |                        | Q       |                                |  |  |
|------|----------------------------------------------------|-----|------|--|------------|---------------------|------------------------|---------|--------------------------------|--|--|
| ٩    | 🛨 🔥 Reports Applications (Insurance Mgr) Certifica |     |      |  | Certificat | tes (Insurance Mgr) | GFD Support (Insurance | ce Mgr) | Claims (Insurance Mgr) Support |  |  |
| Hom  | е                                                  |     |      |  |            |                     |                        |         |                                |  |  |

To start a new application, hover over Applications, then hover over Insurance then click on Insurance Application – New Business to start your application process. Or choose Travel Plan Application

| gfd. SANDBOX |           |   |    |         | Search                         |           |                                        | Q                 |             |                   |                        |         |
|--------------|-----------|---|----|---------|--------------------------------|-----------|----------------------------------------|-------------------|-------------|-------------------|------------------------|---------|
| ٩            | *         | 1 | \$ | Reports | Applications (Insurance Mgr)   | Certifica | ates (Insurance Mgr)                   | GFD Support (Insu | irance Mgr) | Cases (Insurance) | Claims (Insurance Mgr) | Support |
| Hor          | me        |   |    |         | Applications (Insurance Mgr) C | verview   |                                        |                   |             |                   |                        |         |
| _            | Home      |   |    |         | Insurance                      | >         | > Insurance Application - New Business |                   |             |                   |                        |         |
| Rei          | Reminders |   |    |         |                                |           | Travel Plan Applica                    | tion              |             |                   |                        |         |

For a list of all policies, hover over Certificates > Insurance Policies > Click on Insurance Policies (Do not click on Search)

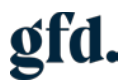

| g | fd. |       | SAN | DBOX    |                              | Search                         |          |                       |    |                 | Q          |
|---|-----|-------|-----|---------|------------------------------|--------------------------------|----------|-----------------------|----|-----------------|------------|
|   | Ð   | *     | 6   | Reports | Applications (Insurance Mgr) | Certificates (Insurance Mgr)   | GFD Su   | oport (Insurance Mgr) | Ca | ses (Insurance) | Claims (lı |
| н | om  | е     |     |         |                              | Certificates (Insurance Mgr) ( | Overview |                       |    |                 |            |
|   |     |       |     |         |                              | Insurance Policies             | >        | Insurance Policies    | >  | Search          |            |
| I | Rem | inder | 5   |         |                              | Important Notice               | е        | Travel Plan Policies  | >  |                 |            |

Too submit a generic support ticket, not related to a policy, hover over GFD Support > Insurance > click on Support Ticket

| gfd. |         | SAN | DBOX    |                              | Search                       |                               |           |            | Q                      |
|------|---------|-----|---------|------------------------------|------------------------------|-------------------------------|-----------|------------|------------------------|
| ٩    | $\star$ | ô   | Reports | Applications (Insurance Mgr) | Certificates (Insurance Mgr) | GFD Support (Insurance Mgr)   | Cases (In | isurance)  | Claims (Insurance Mgr) |
| Hom  | e       |     |         |                              |                              | GFD Support (Insurance Mgr) O | verview   |            |                        |
|      |         |     |         |                              | 11                           | Insurance                     | >         | Support Ti | cket                   |

Cases (Insurance) is a shortcut to process a Transfer and Cancel request. Hover over Cases (Insurance) > Insurance > Then click on Transfer or Cancel

| gfd. SANDBOX |      |      |          |         |                              | Search    |                      | Q                           |                     |          |                |         |
|--------------|------|------|----------|---------|------------------------------|-----------|----------------------|-----------------------------|---------------------|----------|----------------|---------|
| ې            | 7    | k    | <b>6</b> | Reports | Applications (Insurance Mgr) | Certifica | ates (Insurance Mgr) | GFD Support (Insurance Mgr) | Cases (Insurance)   | Claims ( | Insurance Mgr) | Support |
| Hom          | ne   |      |          |         |                              |           |                      |                             | Cases (Insurance) C | verview  |                |         |
| _            |      |      |          |         |                              |           |                      |                             | Insurance           | >        | Transfer       | >       |
| Rem          | nind | lers |          |         |                              |           | Important Notice     | 2                           |                     |          | Cancel         | >       |

Claims (Insurance Mgr) is a quick shortcut to Submitting a Death Claim. Hover over Claims (Insurance Mgr) > Insurance > Submit a Death Claim

| gfd.        | SAND                  | вох       |                              | Search                       |                             |                   | Q                        |          | д                 | Э н   |
|-------------|-----------------------|-----------|------------------------------|------------------------------|-----------------------------|-------------------|--------------------------|----------|-------------------|-------|
| * گ         | 谷                     | Reports   | Applications (Insurance Mgr) | Certificates (Insurance Mgr) | GFD Support (Insurance Mgr) | Cases (Insurance) | Claims (Insurance Mgr)   | Support  | :                 |       |
| Home        |                       |           |                              |                              |                             |                   | Claims (Insurance Mgr) ( | Overview |                   |       |
|             |                       |           |                              |                              |                             |                   | Insurance                | >        | Submit a Death Cl | aim 💙 |
|             |                       |           |                              |                              |                             |                   |                          |          |                   |       |
| Insurance P | Policies              |           |                              |                              |                             |                   |                          |          |                   |       |
| Deliev Max  | - oncies              |           | Paver                        | ta                           | Deposite                    |                   | Deperto                  |          |                   |       |
|             | nagemer               | Delision  |                              |                              |                             | Rusiana Danasia   |                          | ñ        |                   |       |
|             | Draft Insu            | rance App | olications                   | Paid Cancellations           | Infor<br>Polic              | ce Certificates   | <b>S</b> .               | New Bus  | iness by Enroller |       |
|             | ) <sup>open cas</sup> |           |                              |                              |                             | ics raid in rail  |                          | Y        |                   |       |

#### **Policy Management:**

Insurance Policies – Link to all your policies Draft Insurance Applications – List of applications started but not yet submitted Open Cases – List of all cases

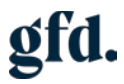

#### Payouts:

Claims Pending Payment – Claims submitted and pending payment Paid Cancellation – List of paid cancelled policies Paid Claims – List of all paid claims

#### **Deposits:**

New Business Deposits – List of all new business submitted Inforce Certificates – List of all active policies Policies Paid In Full – List of all paid in full policies with the ability to print Paid in Full letters

#### **Reports:**

New Business by Enroller - List of all new business submitted by Enroller

#### List of Policies

There are two way to navigate to your list policies

- Shortcut under Policy Management > Insurance Policies
- Certificates (Insurance Mgr) hover over along the top main tabs > click on Insurance Policies \*Do Not click on Search

| gfd. SANDBOX                                                                                         | Same Se                                                                   |                                                                      |                                                          | ٩                                                               | Ő                                                          | a.                                                                 | Help              | (6) Funeral Home F<br>Buaranteed Roman Deports of Canada SED - 075 Member - Insurance - Manage |
|----------------------------------------------------------------------------------------------------|---------------------------------------------------------------------------|----------------------------------------------------------------------|----------------------------------------------------------|-----------------------------------------------------------------|------------------------------------------------------------|--------------------------------------------------------------------|-------------------|------------------------------------------------------------------------------------------------|
| 👌 ★ 🙆 Reports Applications (Insurance Mgr)                                                           | Certificates (Insurance Mgr) GFD Se                                       | upport (Insurance Mgr)                                               | Cases (Insurance)                                        | Claims (insurance Mgr)                                          | Support                                                    |                                                                    |                   |                                                                                                |
| Home                                                                                                 | Certificates (Insurance Mgr) Overview                                     |                                                                      |                                                          |                                                                 |                                                            |                                                                    |                   | Viewing: Portiet date settings                                                                 |
|                                                                                                    | Insurance Policies                                                        | Insurance Policies                                                   | > Search                                                 |                                                                 |                                                            |                                                                    |                   |                                                                                                |
| 2<br>Draft Insurance Applications - Member View<br>1<br>Pending Insurance Applications - Member View | Valued GRD Member,<br>Place be advised that its<br>IST and BOOPM EST. Our | Travel Plan Policies                                                 | • Ine the NetSube system, we be unpubliable to you. We a | will be required to perform ne<br>pologiae for any inconvenienc | cessily maintenance and upgrades fi<br>thet this may cause | om time to time, Cum                                               | ently we are sche | equing this system memeriance on Webnesdays between the nound of \$ 001M.                      |
| Recently Paid Insurance Claims<br>DATEALD<br>AB<br>TOTAL: 0                                          | Policy Manageme<br>Policy Manageme<br>Dark Ind<br>Dark Ind                | n <b>t:</b><br>«Policie <mark>n</mark><br>unance Applications<br>ses | Payouts                                                  | Carris Pending Payment<br>Paid Canoolations<br>Paid Carris      |                                                            | New Business Depo<br>Inforce Certificates<br>Policies Paid in Full | efts.             | Reports                                                                                        |

- Insurance Policies Member View will open
- Click on the + symbol next to the word FILTERS

| h  | Insuran  | ce Policies -  | Member View:             | Results    |                |                        |                        |                             |               |                |          |                    | Learn      | øbout NetSuite An | alytics Warehouse | List Search | Audit Trail |
|----|----------|----------------|--------------------------|------------|----------------|------------------------|------------------------|-----------------------------|---------------|----------------|----------|--------------------|------------|-------------------|-------------------|-------------|-------------|
|    | ILTERS   |                |                          |            |                |                        |                        |                             |               |                |          |                    |            |                   |                   |             |             |
| Ð  | EDIT CON |                |                          |            |                |                        |                        |                             |               |                |          |                    |            |                   |                   |             | TOTAL: 4    |
|    | POLICIEN | STATUS         | INDUBANCE COMPANY        | ISSUEDATE  | UNKED POLICY # | BEHENDARY              | RUNCHASER              | PUNERAL HOME RETAILED HARDY | CONTRACT TYPE | AUTORNAL COST. | HIDSAU # | Unit of subvisite" | FREPAR     | BLL NODE          | DOWN PAYMENT      | BILL GROUP  | ettanet ale |
| CD | 1050121  | Fremum Paying  | Equitable Life of Canada | 10/7/2024  |                | 528964 Only Palsiey    | 528904 Olivia Parsiey  | Funeral Home F              | Standard      | 10,000.00      | 65       | Active 1222.3A     | 15 Pay     | Quarterly         | 0.00              |             | 72          |
|    | 1050125  | Premium Paying | Equitable Life of Canada | 10/7/2024  |                | \$29909 Quercin Rogers | \$28909 Querion Rogers | Funeral Home F              | Standard      | 15,000.00      | 45       | Active 1222.54     | 15 Pay     | Monthly           | 0.00              |             | 64          |
| œ  | 1050130  | Premium Paying | Equitable Life of Canada | 10/7/2024  |                | \$28914 Shirley Topps  | \$28914 Shirley Topps  | Funeral Home F              | Standard      | 6,000.00       | 65       | Active 1222.3A     | 10 Pay     | Quarterly         | 0.00              |             | -45         |
| 0  | 1050189  | PaidUp         | Equitable Life of Canada | 10/13/2024 |                | 528899 Mary Neimen     | 528899 Mary Neman      | Funeral Home F              | Standard      | 7,500.00       | 65       | Active 122234      | Single Pay | Single Premium    | 0.00              |             | 63          |
|    | Total    |                |                          |            |                |                        |                        |                             |               | 38,500.00      |          |                    |            |                   | 0.00              |             | 244         |

• Click on the blue hyperlink policy number to open the policy

| POLICY #     ISSUE DATE     FROM       DEATH DATE     FROM     TO       All     Image: Constraint of the second second s |         |
|----------------------------------------------------------------------------------------------------|---------|
| DEATH DATE     FROM     TO       All                                                                                                    |         |
|                                                                                                    |         |
|                                                                                                    |         |
| POLICY # A STATUS INSURANCE COMPANY ISSUE DATE LINKED P                                                                                                    | OLICY # |
| 1050121 Premium Paying Equitable Life of Canada 10/7/2024                                                                                                    |         |
| 1050125 Premium Paying Equitable Life of Canada 10/7/2024                                                                                                    |         |
| 1050130 Premium Paying Equitable Life of Canada 10/7/2024                                                                                                    |         |
| Paid Un Equitable Life of Canada 10/13/2024                                                                                                    |         |
|                                                                                                    |         |
| INFORMET       INFORMET       Premium Paying       Equitable Life of Canada       10/7/2024         INFORMET       INFORMET       Equitable Life of Canada       10/7/2024         INFORMET       Equitable Life of Canada       10/7/2024         INFORMET       Equitable Life of Canada       10/7/2024                                                                                                    |         |

- All -

### **Online Application**

#### Submit a New Insurance Application with eSignature

- To navigate to the Insurance Application: use the menu along the top of your homepage, hover over Applications > Insurance > Insurance Application New Business
- Here are some notes to help you through the online application as there are some changes

|                       | phoadon                      |                                                                    |
|-----------------------|------------------------------|--------------------------------------------------------------------|
| ral Details Recipient | & Purchaser Beneficiaries    | Payment Terms Payment Review Submit Enrollment                     |
| duct Choose product   | t from drop down             |                                                                    |
| Product               | Select one                   | ~                                                                  |
| Address               | Select one                   | ~                                                                  |
|                       |                              |                                                                    |
| erage                 |                              | Amount needs to be between \$500 and \$35,000 (this accounts for   |
| Funeral Amount        | S                            | the total maximum of funeral and cemetery amounts)                 |
| Other Amount          | S 0.00                       | This field is optional, however if an amount is entered it must be |
| Total Coverage        | 60.00                        | between 5500 and 510,000.                                          |
| F                     | uneral Amount + Other Amount |                                                                    |

| General Details Recipi | ent & Purchaser Beneficiaries Payment Term<br>d funeral recipient are not the same person. If you cl | ns Payment Review Submit Enrollment                                                         |   |
|------------------------|----------------------------------------------------------------------------------------------------|---------------------------------------------------------------------------------------------|---|
| Funeral Recipient & Pu | urchaser Information                                                                                 |                                                                                             | ł |
| Title                  | Mr. 🗸                                                                                                |                                                                                             |   |
| First Name             | Bill                                                                                                 |                                                                                             |   |
| Middle Name            | Middle Name                                                                                          |                                                                                             |   |
| Last Name              | Bounty                                                                                               |                                                                                             |   |
| Date of Birth          | 1/1/1967 Age: 57                                                                                     |                                                                                             |   |
| Address Line 1         | 1010 Rue Sherbrooke O                                                                                | Helpful Tip: If you type in the street address and select it from the                       |   |
| Address Line 2         | Address Line 2                                                                                       | adaresses that appear below (as you type), the remainder of the address will be auto filled |   |
| City                   | Montréal                                                                                             | ]                                                                                           |   |
| Province               | Quebec 🗸                                                                                             |                                                                                             |   |
| Postal Code            | H3A 2R7                                                                                              |                                                                                             |   |
| Phone #                | (514) 800-1450                                                                                       | Phone number is not required                                                                |   |
|                        | Digits only (no hyphens or spaces)                                                                   |                                                                                             |   |
| Email                  | bill@gmail.com                                                                                       | Email address is required for the two different eSign processes available                   |   |
| Social Insurance #     | 535240733                                                                                            | SIN is required, you will be provided with test SIN numbers to use during your testing      |   |

\*Email Field – If client does not have an email address, do not use the enroller's email address. Each signee's email address must be unique. You can use a different email address associated to the funeral home (i.e. info@abcfuneralhome.ca)

| Purchaser Information | This box appears if you check off "Sel<br>the page (see previous screenshot) | lect if pı   | irchaser and funeral recipient are not the same person" at the top of                                                                 |
|-----------------------|------------------------------------------------------------------------------|--------------|----------------------------------------------------------------------------------------------------|
| Title                 | Mrs.                                                                         | $\checkmark$ |                                                                                                    |
| First Name            | Brenda                                                                       |              |                                                                                                    |
| Middle Name           | Middle Name                                                                  |              |                                                                                                    |
| Last Name             | Bounty                                                                       |              |                                                                                                    |
| Date of Birth         | 1/1/1977 Age                                                                 | e: 47        |                                                                                                    |
| Relationship          | Wife                                                                         |              |                                                                                                    |
| Address Line 1        | 1010 Rue Sherbrooke O                                                        |              | 션 Copy recipient address                                                                                                    |
| Address Line 2        | Address Line 2                                                               |              | Helpful Hint: If the purchaser resides at the same address, you can simply click 'Copy recipient address' - if its different, you can |
| City                  | Montréal                                                                     |              | start typing the street address and select from the list that<br>shows up to auto fill the remaining address fields                   |
| Province              | Quebec                                                                       | $\sim$       |                                                                                                    |
| Postal Code           | H3A 2R7                                                                      |              |                                                                                                    |
| Phone #               | Phone #                                                                      |              |                                                                                                    |
|                       | Digits only (no hyphens or spaces)                                           |              |                                                                                                    |
| Email                 | brenda@gmail.com                                                             |              | Email is required                                                                                                    |
| Social Insurance #    | 747475838                                                                    |              | SIN is required                                                                                                    |

\*Email Field – If client does not have an email address, do not use the enroller's email address. Each signee's email address must be unique. You can use a different email address associated to the funeral home (i.e. info@abcfuneralhome.ca)

| nary Beneficiary          |             |                                                                                                    |  |
|---------------------------|-------------|----------------------------------------------------------------------------------------------------|--|
| Title                     | Mr. 🗸       | Select if the beneficiary is an estate                                                                                              |  |
| First Name                | Brendan     | By selecting the checkbox above you will just auto-populate the beneficiary as the estate of the funeral recipient. Or you can list |  |
| Middle Name               | Middle Name | an individual.                                                                                                    |  |
| Last Name                 | Bounty      |                                                                                                    |  |
| Relationship              | Son         |                                                                                                    |  |
|                           |             | 4                                                                                                    |  |
| pecify Contingent Benefic | iary        | This is an optional item                                                                                                    |  |

| General Details Recip                        | ient & Purchaser Beneficiaries Payment Terms                                     | s Payment Review Submit Enrollment                               |
|----------------------------------------------|----------------------------------------------------------------------------------|------------------------------------------------------------------|
| Payment Terms                                |                                                                                  |                                                                  |
| Total Coverage                               | \$25,501.00<br>Funeral Amount + Other Amount                                     |                                                                  |
| How will this be paid?                       | <ul> <li>Single Payment</li> <li>Multiple Payments Over Time</li> </ul>          | Select Single Pay or Multi Pay                                   |
| Term                                         | 5 Years 🗸                                                                        | If multi-pay, select the appropriate term from the dropdown menu |
| Frequency                                    | Quarterly 🗸                                                                      | Select the payment frequency                                     |
| Downpayment                                  | \$ 5,000.00                                                                      | Enter down payment amount if applicable, otherwise leave blank   |
| Outstanding Amount                           | \$20,501.00<br>Total Amount - Downpayment                                        |                                                                  |
| Payment Breakdown                            | 20 payments (Quarterly) of \$1,319.03                                            |                                                                  |
| Total Deposits                               | \$31,380.60                                                                      |                                                                  |
| First Payment Required                       | \$6,319.03<br>Downpayment + First Payment                                        |                                                                  |
| Funeral Recipient Hea                        | alth Questions                                                                   |                                                                  |
| Why am I being asl<br>Because the payment te | <u>ked this?</u><br>rm is greater than one year. This will determine whether Bit | Il Bounty qualifies for Standard or Non-Standard benefits.       |
| Check the box by each qu                     | estion if you are answering 'YES' to the heath question                          | s and that these health conditions apply to you.                 |

| uneral Recipient Hea                                                                                                    | alth Questions                                                                                                    | These only need to                                                                                                    | ) be checke                                                                         | ed off if the answer is YES                                                                                                    |
|----------------------------------------------------------------------------------------------------|----------------------------------------------------------------------------------------------------|----------------------------------------------------------------------------------------------------|-------------------------------------------------------------------------------------|----------------------------------------------------------------------------------------------------|
| Why am I being as                                                                                                    | ked this?                                                                                                    |                                                                                                    |                                                                                     |                                                                                                    |
| Because the payment te                                                                                                    | rm is greater than one                                                                                                    | e year. This will determin                                                                                                    | e whether Bil                                                                       | II Bounty qualifies for Standard or Non-Standard benefits.                                                                                                    |
| heck the box by each que                                                                                                    | estion if you are ans                                                                                                    | wering 'YES' to the hea                                                                                                    | ath questions                                                                       | s and that these health conditions apply to you.                                                                                                    |
| Is Bill Bounty terminally<br>IDS Related Complex (AR                                                                                                    | y ill or bedridden; or ha                                                                                                    | as Bill Bounty been info                                                                                                    | ormed that the                                                                      | ey have an Immune Deficiency Disorder, Acquired Immune Deficiency Syndrome (AIDS) or                                                                                                    |
| Is Bill Bounty currently                                                                                                    |                                                                                                    |                                                                                                    |                                                                                     |                                                                                                    |
| <ul> <li>a. Hospitalized or livin</li> <li>b. Incapable of carryin</li> <li>c. Not working due to</li> </ul>                                                                        | g in an extended care<br>g out daily activities v<br>illness for more than o                                                                                                    | e facility or nursing home<br>vithout assistance such a<br>one year?                                                                          | ;<br>as getting up,                                                                 | walking, washing, dressing, or feeding self, or                                                                                                    |
| Within the past three (3)                                                                                                    | years, has Bill Boun                                                                                                    | nty been diagnosed or tre                                                                                                    | eated by a me                                                                       | edical practitioner for:                                                                                                    |
| <ol> <li>Congestive heart fa<br/>surgery for any othe</li> <li>Kidney failure, cirrh</li> <li>Any cancer, or is Bi</li> <li>An amputation cause</li> </ol>                          | ilure, heart attack, an<br>er heart condition or b<br>osis of the liver, diabe<br>II Bounty waiting for<br>sed by disease; or be                                                                                                    | gina pectoris (chest pain<br>lood vessel disease or d<br>tes, diabetic coma or ins<br>the results of any cancer<br>en treated for any respira | i), stroke, ang<br>lisorder;<br>sulin shock, Al<br>r tests, or hav<br>atory disease | pioplasty or bypass surgery, cerebrovascular accident, or had or been advised to have<br>lzheimer's Disease, mental illness, alcoholism, or drug dependence;<br>ve cancer tests been recommended but not yet completed; or<br>by use of oxygen equipment to assist in breathing? |
|                                                                                                    |                                                                                                    |                                                                                                    |                                                                                     |                                                                                                    |
| Payment Method                                                                                                    | elect appropriate                                                                                                    | payment method                                                                                                    |                                                                                     |                                                                                                    |
| Payment Method Se<br>Payable By                                                                                                    | Cheque or Mone                                                                                                    | e payment method                                                                                                    |                                                                                     |                                                                                                    |
| Payment Method Se<br>Payable By                                                                                                    | Cheque or Mone<br>O Pre-Authorized I                                                                                                    | ey Order<br>Debit                                                                                                    |                                                                                     |                                                                                                    |
| Payment Method Se                                                                                                    | Cheque or Mone<br>O Pre-Authorized I<br>O Pre-Authorized I                                                                                                    | payment method<br>ey Order<br>Debit                                                                                                    |                                                                                     |                                                                                                    |
| Payment Method Se<br>Payable By<br>Please be advised that th                                                                                                    | Cheque or Mone<br>O Pre-Authorized I<br>O Pre-Authorized I<br>VISA<br>ere will be a 2% proce                                                                                                    | ey Order<br>Debit<br>essing fee.                                                                                                    |                                                                                     |                                                                                                    |
| Payment Method Se<br>Payable By<br>Please be advised that th<br>redit Card                                                                                                    | Cheque or Mone<br>O Pre-Authorized I<br>Cheque or Mone<br>Pre-Authorized I<br>Cheque or Mone<br>VISA                                                                                                    | ey Order<br>Debit<br>essing fee.                                                                                                    |                                                                                     |                                                                                                    |
| Payment Method Se<br>Payable By<br>Please be advised that th<br>redit Card<br>Card Type                                                                                             | Cheque or Mone<br>O Pre-Authorized I<br>O VISA                                                                                                    | ey Order<br>Debit<br>essing fee.                                                                                                    | ~                                                                                   | If you select credit card, you can use the credit card number                                                                                                    |
| Payment Method Se<br>Payable By<br>Please be advised that th<br>Credit Card<br>Card Type<br>Card Number                                                                             | Cheque or Mone OPre-Authorized I Pre-Authorized I Pre-Au           | ey Order<br>Debit<br>essing fee.                                                                                                    | ~                                                                                   | If you select credit card, you can use the credit card number<br>provided to you for testing. The expiry date needs to be in the<br>future, and the cardholder name should be the purchaser if one                                                                               |
| Payment Method Se<br>Payable By<br>Please be advised that th<br>Credit Card<br>Card Type<br>Card Number<br>Card Expiration Date                                                     | Cheque or Mone Cheque or Mone Pre-Authorized I  CVISA VISA VISA 42424242424242424242424242424242424242                                                                                                    | ey Order<br>Debit<br>essing fee.                                                                                                    | ~                                                                                   | If you select credit card, you can use the credit card number<br>provided to you for testing. The expiry date needs to be in the<br>future, and the cardholder name should be the purchaser if one<br>was indicated.                                                             |
| Payment Method Se<br>Payable By<br>Please be advised that th<br>Credit Card<br>Card Type<br>Card Number<br>Card Expiration Date                                                     | Cheque or Mone<br>Pre-Authorized I<br>Pre-Authorized I<br>Pre-Authorized I<br>VISA<br>trianal sector of the sector of the s | e MMYYY.                                                                                                    | ~                                                                                   | If you select credit card, you can use the credit card number provided to you for testing. The expiry date needs to be in the future, and the cardholder name should be the purchaser if one was indicated.                                                                      |
| Payahent Method Se<br>Payahe By<br>Please be advised that th<br>Credit Card<br>Card Type<br>Card Number<br>Card Expiration Date<br>Cardholder Name                                  | Cheque or Mone OPre-Authorized I Pre-Authorized I Pre-Authorized I Pre-Authorized I Pre-Authorized I VISA VISA VISA 42424242424242424 0627 Data format must be Brenda Bounty                                                                                                    | e MMYY.                                                                                                    | ~                                                                                   | If you select credit card, you can use the credit card number<br>provided to you for testing. The expiry date needs to be in the<br>future, and the cardholder name should be the purchaser if one<br>was indicated.                                                             |
| Payment Method Se<br>Payable By<br>Please be advised that th<br>Credit Card<br>Card Type<br>Card Number<br>Card Expiration Date<br>Cardholder Name<br>Card Street Address           | Cheque or Mone OPre-Authorized I Pre-Authorized I Pre-Authorized I Pre-Authorized I VISA VISA VISA 42424242424242424 0627 Data format must be Brenda Bounty 1010 Rue Sherbr                                                                                                    | e MMYY.                                                                                                    |                                                                                     | If you select credit card, you can use the credit card number<br>provided to you for testing. The expiry date needs to be in the<br>future, and the cardholder name should be the purchaser if one<br>was indicated.                                                             |
| Payable By<br>Payable By<br>Please be advised that th<br>Card Type<br>Card Type<br>Card Number<br>Card Expiration Date<br>Card Street Address<br>Card Postal Code                   | elect appropriate                                                                                                    | ey Order<br>Debit<br>essing fee.<br>242<br>e MIMYY.<br>ooke O                                                                                 |                                                                                     | If you select credit card, you can use the credit card number<br>provided to you for testing. The expiry date needs to be in the<br>future, and the cardholder name should be the purchaser if one<br>was indicated.                                                             |
| Payable By<br>Payable By<br>Please be advised that th<br>Card Type<br>Card Type<br>Card Number<br>Card Expiration Date<br>Card Street Address<br>Card Postal Code<br>/ithdrawal Day | <ul> <li>Cheque or Mone</li> <li>Pre-Authorized I</li> <li>Pre-Authorized I</li> <li>Pre-Authorized I</li> <li>VISA</li> <li>VISA</li> <li>VISA</li> <li>42424242424242424242424242424242424242</li></ul>                                                                                                    | e MMYY.                                                                                                    |                                                                                     | If you select credit card, you can use the credit card number provided to you for testing. The expiry date needs to be in the future, and the cardholder name should be the purchaser if one was indicated.                                                                      |

| g  | d. |  |
|----|----|--|
| 9- |    |  |

| st Payment            |                             |                                                                                                    |                                                                                                    |
|-----------------------|-----------------------------|----------------------------------------------------------------------------------------------------|----------------------------------------------------------------------------------------------------|
| Make the first        | payment of \$6,319.03 using | <ul> <li>Cheque or Money Orde</li> <li>Pre-Authorized Debit</li> <li>Credit Card (4242***42-</li> </ul> | The first payment can be made using the payment method<br>selected for the ongoing payments OR you can select a<br>different payment method for the first payment only |
| -Authorized Debit     |                             |                                                                                                    |                                                                                                    |
| Account Type          | Chequing                    | ~                                                                                                    | Select Bank Account Type from list                                                                                                    |
| ame of Account Holder | Brenda Bounty               |                                                                                                    | Enter Account Holder's Name                                                                                                    |
| Transit #             | 5 digits                    |                                                                                                    |                                                                                                    |
|                       | Please enter branch transit | number                                                                                                  | 662                                                                                                    |
| Bank #                | 3 digits                    |                                                                                                    | NATURE VARIANE<br>122 UNOPS LANE<br>ANYWHER, CRETARIO<br>LIP 173<br>20 CHEQUE<br>NUMBER                                                                                |
| Account #             | 7 to 12 digits              |                                                                                                    |                                                                                                    |
| Financial Institution | Name of Financial Institut  | on                                                                                                    | MENO                                                                                                    |

At this point, you have finished entering all the information for the bulk of the application. On the review page you will find

- (1) A summary of the information you have input to this point,
- (2) Indicate a Power of Attorney and upload the supporting documents ONLY for POA, and
- (3) Terms and Conditions for Funeral Recipient and Purchaser to agree to.

| General Details Recipion                                                                                                    | ent & Purchaser Beneficiaries Payment Term                                                                                                    | s Payment Review Submit Enrollment                                                                                                    |  |  |
|----------------------------------------------------------------------------------------------------|----------------------------------------------------------------------------------------------------|----------------------------------------------------------------------------------------------------|--|--|
| For Review                                                                                                    |                                                                                                    |                                                                                                    |  |  |
| Coverage Change<br>Product<br>1<br>Total Coverage<br>\$25,501.00                                                                                                    |                                                                                                    | Funeral Home C Change Name 2071 (#34839) Address Fake Funeral Home 123 Fake St. Oakville ON P0D7F2 Canada                                             |  |  |
| Funeral Recipient 2 c<br>Name<br>1 Bill Bounty<br>Date of Birth<br>1967-01-01T08:00:00.0000<br>Address<br>Bill Bounty<br>1010 Rue Sherbrooke O<br>Montréal QC H3A 2R7<br>Canada | hange                                                                                                    | Purchaser ≇ change Name 2 Brenda Bounty Date of Birth 1977-01-01T08:00:00.000Z Address Brenda Bounty 1010 Rue Sherbrooke O Montréal QC H3A 2R7 Canada |  |  |
| Beneficiaries @ change<br>Primary<br>Estate of Bill Bounty<br>Estate<br>Contingent                                                                                              |                                                                                                    |                                                                                                    |  |  |
| Payment Terms C Char<br>Payor<br>2 Brenda Bounty<br>Payment Terms<br>20 payments (Quarterly) of<br>Payment Method<br>Credit Card (4242***4242)                                  | nge<br>f \$1,319.03                                                                                                    | Payment Crange First Payment \$6,319.03 First Payment Method Pre-Authorized Debit (RBC *0501) ***2                                                    |  |  |
| Power of Attorney Docu<br><u>What is this?</u><br>This is your opportunity to<br>Allowed file extensions: .p<br>Note: Please keep your up                                       | attach up to 10 related files (such as Power of Attorney R<br>df, .png, .bmp, .gif, .jpg, .jpeg, .tif, .tiff, .txt, .doc, .docx<br>aload below 30MB or it will not complete successfully. | <sup>2</sup> apers) to this application. This is not mandatory and can be skipped if desired.                                                         |  |  |
| 5.4 KB Power of Att                                                                                                    |                                                                                                    |                                                                                                    |  |  |
| Power of Attorney<br>Full Name<br>Email                                                                                                    | ♥<br>Boblyn Betts<br>boblynbetts@gmail.com                                                                                                    | If there is a Power of Attorney, check the box<br>The name and email field will appear, which need to be<br>filled out                                |  |  |

| ne Funeral Recipient and the Purchaser declare and                                                                                                    | gree that:                                                                                                    |
|----------------------------------------------------------------------------------------------------|----------------------------------------------------------------------------------------------------|
| <ol> <li>The statements and answers in all parts of this El</li> <li>The Certificate shall not take effect unless: a) the applicable); b) the first premium and premium dow by an authorized representative of The Equitable</li> <li>The death benefit payable shall be paid to the Fur Funeral Provider assignee will pay the beneficiary and services under an eligible funeral arrangement the Funeral Recipient's death will be paid to the b</li> <li>The personal information willingly provided by me Funeral Plans-Canada (Canadian Funeral Progra processing and adjudication related to this Electrot that for the above purposes the personal informat The Equitable Life Insurance Company of Canad other person or party whom I/we authorize.</li> <li>If there is a Purchaser who is different from the Fu</li> <li>The vertificate is not replacing any insurance polit</li> <li>Any failure to disclose or misrepresentation given death benefit under the Certificate or render the C</li> </ol> | ctronic Application are true, complete and correctly recorded.<br>lectronic Application Authorization Form is signed by the Funeral Recipient (Annuitant) and the Purchaser (if<br>n payment, if applicable, for the Certificate is received; and, c) the Electronic Application Authorization Form is signed<br>fe Insurance Company of Canada.<br>real Provider assignee in effect on the date of death of the Funeral Recipient, if any, or otherwise to the beneficiary. T<br>any part of the death benefit that exceeds the amount payable to the Funeral Provider for funeral & cemetery goods<br>. The Other Amount, if selected, shall be paid to the beneficiary. Any amounts owing under an annuitization option af<br>neficiary.<br>Is and collected in this Electronic Application, will be used by The Equitable Life Insurance Company of Canada and<br>is Inc.) for the purposes of servicing, administration, determining Canadian or foreign tax payor status, claims<br>ic Application, Certificate, any resulting insurance and any supplementary documents. I/We understand and authoriz<br>on on this file is accessible to, and be exchanged with, authorized employees of, and relevant third parties retained by<br>its sales distribution network, participating reinsurer(s), other companies, Canadian or foreign tax authorities and an<br>heral Recipient, the Funeral Recipient consents to the insurance being placed on his/her life.<br>ic Application affecting the insurability of the Funeral Recipient.<br>or onanuity.<br>r contained in this Electronic Application, including the responses to the Health Questions, may reduce or eliminate fut<br>fificate voidable by The Equitable Life Insurance Company of Canada. |

ofd.

Once you have hit save & continue, you will be taken to the following screen, which will allow you to update the email addresses if needed before selecting the eSign process that is applicable.

\*Email Field – If client does not have an email address, do not use the enroller's email address. Each signee's email address must be unique. You can use a different email address associated to the funeral home (i.e. info@abcfuneralhome.ca)

| GFD Insurance<br>by Funeral Plans Canada                                          |         | Luser 123456789                             |
|-----------------------------------------------------------------------------------|---------|---------------------------------------------|
| Submit an Application (#10190685)                                                 |         |                                             |
| General Details Recipient & Purchaser Beneficiaries Payment Terms                 | Payment | Review Submit Enrollment                    |
| Enrollment e-Signers                                                              |         |                                             |
| Power of Attorney Boblyn Betts (boblynbetts@gmail.com)                            | - or -  | Alternative Email for POA e-Signature       |
| Funeral Recipient Bill Bounty (bill@gmail.com)                                    | - or -  | Alternative Email for Recipient e-Signature |
| Purchaser Brenda Bounty (brenda@gmail.com)                                        | - or -  | Alternative Email for Purchaser e-Signature |
| Sign Now Request Signature Copyright © Funeral Plans Canada. All rights reserved. |         | Contact Us funeralplans.net                 |

- **Sign Now** best if ALL signees, including the enroller are present physically to sign the document right now in person.
- **Request Signature** best if that is not the case, each party will receive an email when it is their turn to sign the document.

The signing order is determined by the inputs for the application, as follows:

| If Funeral Recipient is also the Purchaser | 1. Funeral Recipient |
|--------------------------------------------|----------------------|
|                                            | 2. Enroller          |
| If Funeral Recipient is NOT the Purchaser  | 1. Funeral Recipient |
|                                            | 2. Purchaser         |

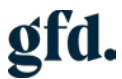

|               | 3. Enroller                                  |
|---------------|----------------------------------------------|
| If POA Exists | Power of Attorney signs on behalf of Funeral |
|               | Recipient                                    |

#### SIGN NOW STEPS

1. Select Yes, then click Sign Now

| Enrollment e                                                 | -Signers                                                             |                                   |                                         |                                                              |                                                                                                    |                                        |
|--------------------------------------------------------------|----------------------------------------------------------------------|-----------------------------------|-----------------------------------------|--------------------------------------------------------------|----------------------------------------------------------------------------------------------------|----------------------------------------|
| Fun                                                          | eral Recipient/Purchaser                                             | Billy Jones                       | (user@gfd.org)                          | - or -                                                       | Alternative Email for Recipient e-Signature                                                                              |                                        |
| Are all signees phy yes, the application ready for them to s | sically present to sign this a<br>will proceed to prompt the<br>ign) | application now<br>sign in person | (This includes the option. Otherwise yo | funeral recipient, purchaser<br>ou can request a signature a | (if named), power of attorney (if named), and the enrolle<br>and each signee will receive an email notification when the | er. By indicating<br>ne application is |
| Sign Now                                                     |                                                                      |                                   |                                         |                                                              |                                                                                                    |                                        |

2. Confirm terms and conditions and click Ready to Sign

| The signing order will be:                                                                                                    |
|----------------------------------------------------------------------------------------------------|
| <ol> <li>Funeral Recipient or their Power of Attorney if noted</li> <li>Purchaser (if different from # 1)</li> <li>Enroller</li> </ol>                                                                                                    |
| Please prepare to pass the device to the first signee so that they can complete their signatures.                                                                                                    |
| I/We agree that an electronic signature is the legal equivalent of a manual/handwritten signature on this document. By selecting "I/We agree" using any device, means, or action, I/We consent to the legally binding terms and conditions of this document. |
| Ready to Sign                                                                                                    |

3. For security purposes, drag the white cloud over the black cloud to begin the signing process

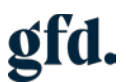

| Your submission has been received. Your reference # is 10191661     |                                                                               |
|---------------------------------------------------------------------|-------------------------------------------------------------------------------|
|                                                                     |                                                                               |
| Sign Now                                                            | for Recipient / POA                                                           |
| For security purposes, please drag the white cloud onto the dark cl | oud. Keyboard users: Press spacebar to grab the cloud, arrow keys to move, an |
|                                                                     |                                                                               |
|                                                                     |                                                                               |
|                                                                     |                                                                               |
|                                                                     |                                                                               |
|                                                                     |                                                                               |
|                                                                     |                                                                               |
|                                                                     | boy                                                                           |
|                                                                     |                                                                               |
|                                                                     |                                                                               |

4. Check the box and Accept & Continue

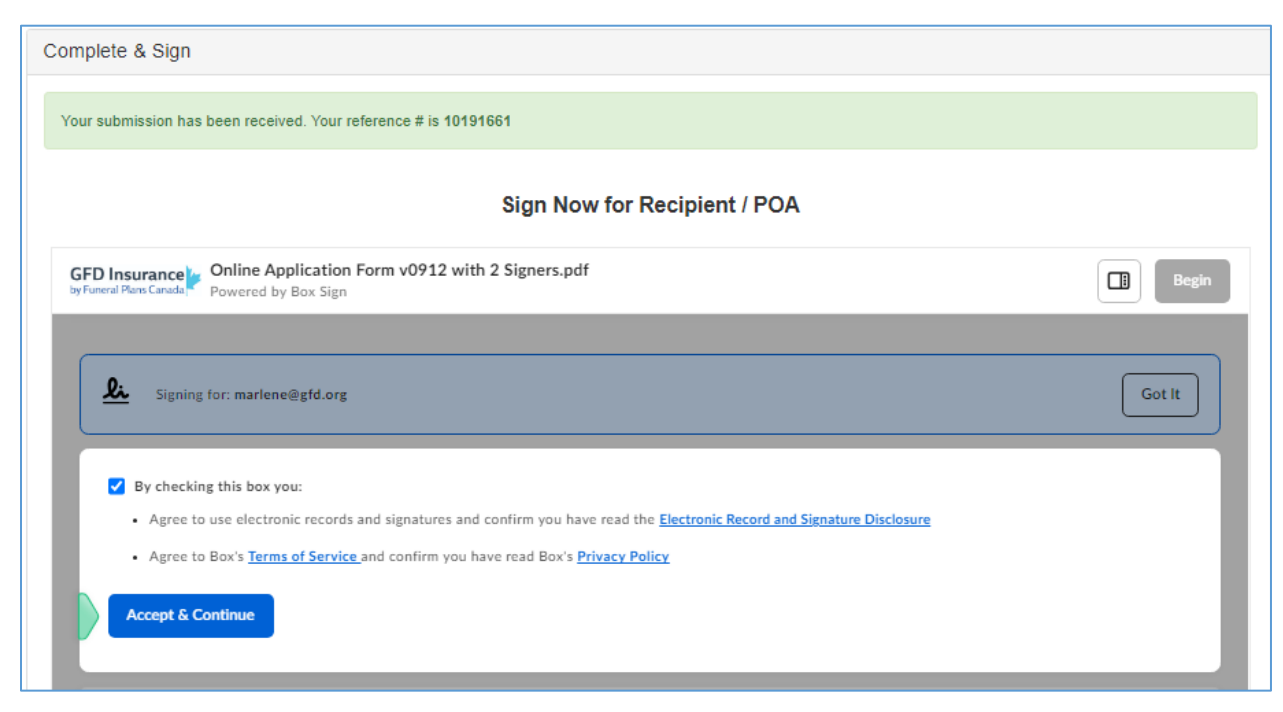

5. To begin signing the document, click the blue Begin button

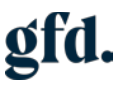

| Sign Now for Recipient / POA                                                                                  |        |
|----------------------------------------------------------------------------------------------------|--------|
| GFD Insurance Online Application Form v0912 with 2 Signers.pdf<br>by Funeral Plans Canada Powered by Box Sign | Begin  |
| Signing for: marlene@gfd.org                                                                                  | Got It |
| Online Application Form v0912 with 2 Signers.pdf • 10 Pages                                                   |        |

6. This will take you to the first location in the document, where you need to sign

| Signature of Account Holder:<br>Signature          | Print Name: | Date (dd/mm/yyyy):<br>Oct 8, 2024 |
|----------------------------------------------------|-------------|-----------------------------------|
| Signature of Joint Account Holder (if applicable): | Print Name: | Date (dd/mm/yyyy):                |

7. When you click on the signature, the following will pop-up – allowing you to choose if you want to type in your name to select a signature or draw your signature using a mouse or even on an iPad

| Draw Type Upload | Saved       | ×           |                        |       |
|------------------|-------------|-------------|------------------------|-------|
| Your Full Name   |             |             | Draw Type Upload Saved | ×     |
| Billy Jones      |             |             |                        |       |
| Billy Jones      | Billy Jones | Billy Jores | n = 10 = 1 = 20        |       |
| Cilly Jones      | Billy Jones | Billy Fones | Brin Hange             |       |
| Billy Jones      | Billy Jones | Billy Jones |                        |       |
|                  |             | Cancel      | Smoothing Cancel       | Adopt |

- 8. Once you adopt a Signature, this will be used on all the required signature areas.
- 9. You will click next on the top of the screen, as there may be multiple signatures for the funeral recipient and / or purchaser.

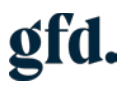

| meral Plans Canada Powered by Box Sign                                                                                                    | f                                                                                       | Back                                                                                                | Nex |
|----------------------------------------------------------------------------------------------------|-----------------------------------------------------------------------------------------|----------------------------------------------------------------------------------------------------|-----|
| Payable By:👽 Pre-authonized Debit (PAD) 🛛 Credit Card                                                                                                    | (Visa or MasterCard) 🛛 Cheque                                                           |                                                                                                    |     |
| Withdrawal Date Requested (PAD/MC/VISA only, must be                                                                                                    | within 30 days of due date): $\Box$ 1                                                   | <sup>at</sup> 🗆 8 <sup>th</sup> 🗖 15 <sup>th</sup> 🗖 22 <sup>nd</sup>                               |     |
| 🖌 One time PAD/CC payment 📙 First premium paid by P                                                                                                    | AD/CC                                                                                   |                                                                                                    |     |
|                                                                                                    |                                                                                         |                                                                                                    |     |
| PRE-AUTHORIZED DEBIT ("PAD")                                                                                                    |                                                                                         |                                                                                                    |     |
| PAD Bank Account: 🗆 VOID Cheque Uploaded to Applicat<br>Type of Account: 🗀 Chequing 🕒 Savings                                                                                                    | ion 🗆 Banking Information Belo                                                          | w                                                                                                   |     |
| Payable By:                                                                                                    |                                                                                         |                                                                                                    |     |
| Name of Financial Institution:           Transit Number:           Bank Number:           Account Number:                                                                                                    |                                                                                         |                                                                                                    |     |
| Name of Financial Institution:<br>Transit Number:<br>Bank Number:<br>Account Number:<br>I/We the Payor, have read and agreed to the terms of the Pr<br>Enrollment Form. All signatures for withdrawals from the ac                                 | re-Authorized Debit Plan on the la                                                      | ast page of this Application and<br>ation and Enrollment Form.                                      |     |
| Name of Financial Institution:<br>Transit Number:<br>Bank Number:<br>Account Number:<br>I/We the Payor, have read and agreed to the terms of the Pr<br>Enrollment Form. All signatures for withdrawals from the ac<br>Signature of Account Holder: | re-Authorized Debit Plan on the la<br>ccount are present on this Applica<br>Print Name: | ast page of this Application and<br>ation and Enrollment Form.<br>Date (dd/mm/yyyy):<br>Oct 8, 2024 |     |

10. Once you are taken to the bottom of the document where it says "Continue" you can click that button, and this will take you back to the cloud authentication.

| GFD Insurance Online Application Form v0912 with 2 Signers.pdf<br>by Funeral Plans Canada Powered by Box Sign                                                                                                    | Back Next Continue                                                                                                    |
|----------------------------------------------------------------------------------------------------|----------------------------------------------------------------------------------------------------|
| This Certificate is not a participating policy of us, is not entitled to any dividends and<br>does not participate in the distribution of surplus or profits that may be declared by us.                                                                                                    | This is the end of this Certificate.                                                                                                    |
| Limitation Period                                                                                                    | PRE-AUTHORIZED DEBIT PLAN ("PAD")                                                                                                    |
| Every action or proceeding against an insurer for the recovery of insurance money<br>payable under the contract is absolutely barred unless commenced within the time<br>set out in the Insurance Act or other applicable legislation.                                                                                                    | The Equitable Life Insurance Company of Canada ("Equitable Life") and the financial<br>institution of the payor set out in the Application and Enrollment Form are directed                                                                                                    |
| Entire Contract<br>The Application and Enrollment Form and this Certificate and any amendments                                                                                                    | and authorized to process withdrawals from the payor's account on a monthly basis,<br>subject to the conditions below, for the purpose of collecting premiums.                                                                                                    |
| shall constitute the entire contract between you and us. Only our President or one<br>of our Executive Vice-Presidents may change, amend or waive the provisions of this<br>Certificate in writing. No promise or representation made by a Funeral Provider or<br>its representative or any other person that is contrary to this Certificate is binding<br>on us or is of any effect. | Withdrawal Information: In the event of non-payment due to insufficient funds ( $NSF$ ), an attempt to re-draw your payment will automatically occur within 2 – 10 business days from the withdrawal date. The payor is responsible for any NSF charges incurred by their financial institution. |
| No responsibility for funeral or cemetery goods and services                                                                                                    | Type of Service: For the purposes of this agreement, PAD withdrawals from the                                                                                                    |

11. Next the Enroller will have to sign. For security purposes, drag the white cloud over the black cloud to begin the signing process

| Sign Now for Enroller                                                       |                                                                                                    |  |  |  |  |  |  |
|-----------------------------------------------------------------------------|----------------------------------------------------------------------------------------------------|--|--|--|--|--|--|
| For security purposes, please drag the white cloud onto the dark cloud. Key | For security purposes, please drag the white cloud onto the dark cloud. Keyboard users: Press spacebar to grab the cloud, arrow keys to move, an |  |  |  |  |  |  |
|                                                                             |                                                                                                    |  |  |  |  |  |  |
|                                                                             |                                                                                                    |  |  |  |  |  |  |
|                                                                             |                                                                                                    |  |  |  |  |  |  |
|                                                                             |                                                                                                    |  |  |  |  |  |  |
|                                                                             |                                                                                                    |  |  |  |  |  |  |
|                                                                             |                                                                                                    |  |  |  |  |  |  |
|                                                                             |                                                                                                    |  |  |  |  |  |  |
|                                                                             |                                                                                                    |  |  |  |  |  |  |
| бох                                                                         |                                                                                                    |  |  |  |  |  |  |
|                                                                             |                                                                                                    |  |  |  |  |  |  |
|                                                                             |                                                                                                    |  |  |  |  |  |  |
|                                                                             |                                                                                                    |  |  |  |  |  |  |

12. Check the box and Accept & Continue

| Sign Now for Enroller                                                                                                    |        |  |  |  |  |
|----------------------------------------------------------------------------------------------------|--------|--|--|--|--|
| GFD Insurance Online Application Form v0912 with 2 Signers.pdf yFuneral Plans Canada Powered by Box Sign                                                                                                    | Begin  |  |  |  |  |
| Signing for: netsuite@gfd.org                                                                                                    | Got It |  |  |  |  |
| By checking this box you:                                                                                                    |        |  |  |  |  |
| <ul> <li>Agree to use electronic records and signatures and confirm you have read the <u>electronic Record and Signature Disclosure</u></li> <li>Agree to Box's <u>Terms of Service</u> and confirm you have read Box's <u>Privacy Policy</u></li> </ul> |        |  |  |  |  |
| Accept & Continue                                                                                                    |        |  |  |  |  |

13. To begin signing the document, click the blue Begin button

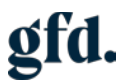

| Sign Now for Enroller                                                                                         |             |
|----------------------------------------------------------------------------------------------------|-------------|
| GFD Insurance Online Application Form v0912 with 2 Signers.pdf<br>by Funeral Plens Canada Powered by Box Sign |             |
| Signing for: netsuite@gfd.org                                                                                 | Got It      |
| Online Application Form v0912 with 2 Signers.pdf • 10 Pages                                                   |             |
|                                                                                                    | Used Office |

14. When you click on the signature, the following will pop-up – allowing you to choose if you want to type in your name to select a signature or draw your signature using a mouse or tablet

| Draw Type Upload | l Saved          | ×                |                        |       |
|------------------|------------------|------------------|------------------------|-------|
| Your Full Name   |                  |                  |                        |       |
| Marlene Medeiros |                  |                  | Draw Type Upload Saved | ×     |
| Marlene Medeiros | Marlene Medeiros | Marline Mediinos |                        |       |
| Marlen (Nedesros | Marlene Mederat  | Marlene Medeires | y alexe Neclar 2       |       |
| Marlene Medeiros | Marlene Medeiros | Marlene Medeiros | PLACEST                |       |
|                  |                  | Cancel           | Smoothing Cancel       | Adopt |

- 15. Once you adopt a Signature, this will be used to sign the required field
- 16. Click on the signature line to sign > Click Sign & Finish

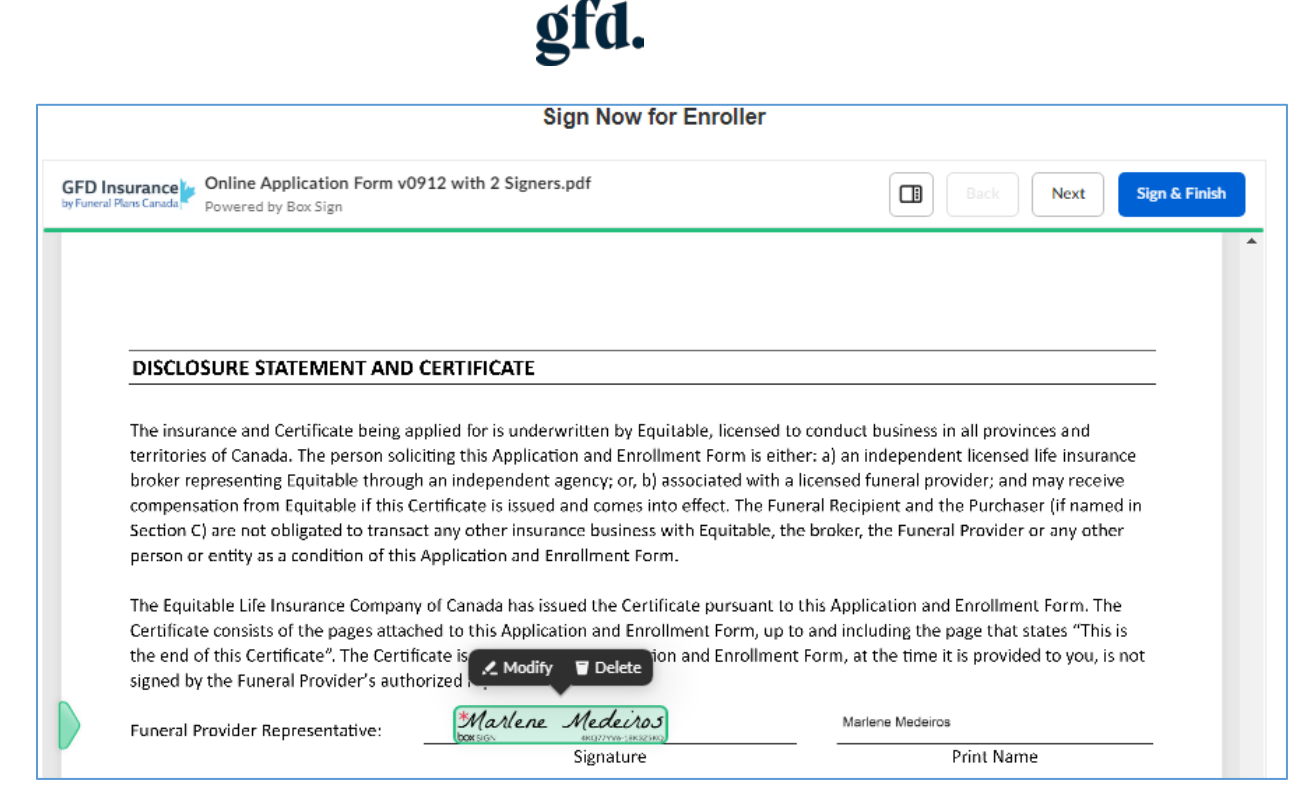

This concludes the Sign Now Application Process

| Complete & Sign                                                                                                    |
|----------------------------------------------------------------------------------------------------|
| Your submission has been received. Your reference # is 10191661                                                           |
|                                                                                                    |
| What's next?                                                                                                    |
| Once all parties have completed their electronic signature, you will receive a copy of the signed agreement.              |
| If you have any questions or concerns please contact your member care team at the following number: <u>1.888.428.4444</u> |

Click on the GFD Insurance by Funeral Plans Canada logo to return to the Home Page.

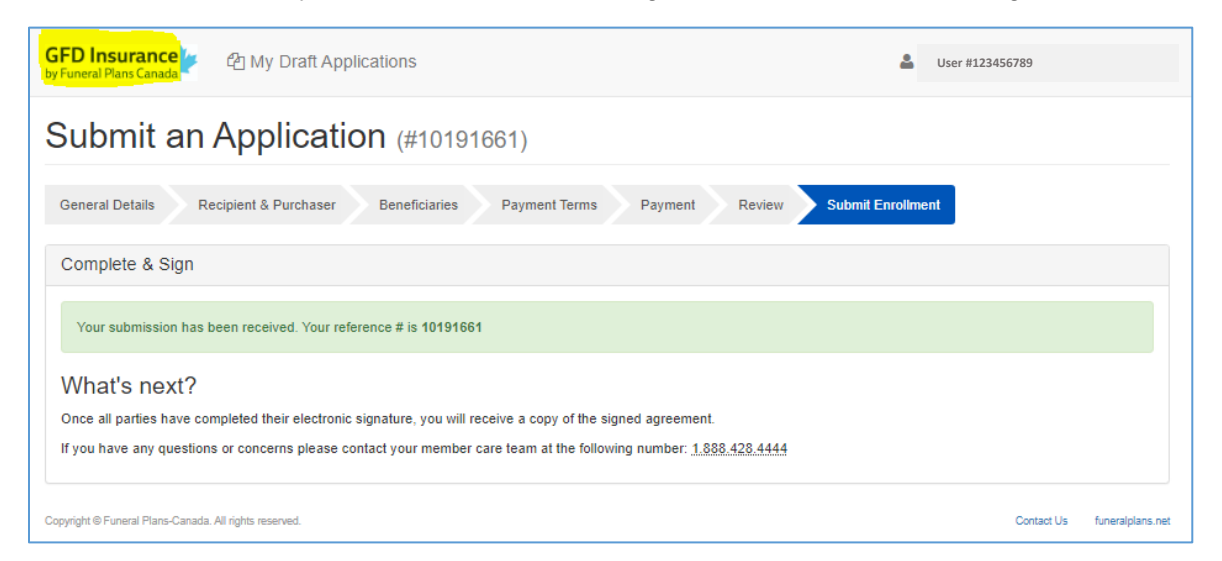

REQUEST SIGNATURE STEPS (This process will be used when not all parties are available to sign)

1. Select No > Request Signature

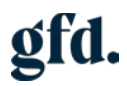

| General Details Recipient & Purchaser                                                                                              | Beneficiaries Payment Terms                                                                   | Payment                                  | Review Submit Enrollment                                                                               |                               |                            |
|----------------------------------------------------------------------------------------------------|-----------------------------------------------------------------------------------------------|------------------------------------------|----------------------------------------------------------------------------------------------------|-------------------------------|----------------------------|
| Enrollment e-Signers                                                                                                    |                                                                                               |                                          |                                                                                                    |                               |                            |
| Funeral Recipient/Purchaser                                                                                                    | Bob Marley (marlene@gfd.org)                                                                  | - or -                                   | Alternative Email for Recipient e-Signature                                                            |                               |                            |
| Are all signees physically present to sign this ap<br>yes, the application will proceed to prompt the s<br>ready for them to sign) | oplication now? (This includes the funeral re<br>sign in person option. Otherwise you can req | cipient, purchaser<br>uest a signature a | (if named), power of attorney (if named), and the<br>nd each signee will receive an email notification | e enroller. By<br>when the ap | indicating<br>plication is |
| 🔿 Yes 💿 No                                                                                                    |                                                                                               |                                          |                                                                                                    |                               |                            |
| Request Signature                                                                                                    |                                                                                               |                                          |                                                                                                    |                               |                            |
| Copyright ⊜ Funeral Plans-Canada. All rights reserved.                                                                             |                                                                                               |                                          |                                                                                                    | Contact Us                    | funeralplans.net           |

2. Each party will get an email once it is their turn to sign, the email will look something like this

Ē

| [EXTERNAL]                                                   | Fake Funeral Home Test Has Requested Your Signat                                                                                                    | ure On A Document                                                                                           |  |  |  |  |  |  |
|--------------------------------------------------------------|----------------------------------------------------------------------------------------------------|----------------------------------------------------------------------------------------------------|--|--|--|--|--|--|
| GS GFD Storage<br>To User                                    | Integration   Box Sign <no-reply@box.com><br/>th how this message is displayed, click here to view it in a web br</no-reply@box.com>                                           | ເ⊡     ←     Reply     ≪     Reply All     →     Forward     III        Fri 2024-08-09 1:00 PM       owser. |  |  |  |  |  |  |
| CAUTION: This email origina<br>have confirmed that the conte | ted from outside the organization. Do not respond to this email, olick on li<br>ent is safe.                                                                                   | nks, or open any attachments, unless you recognize the sender email address and you                         |  |  |  |  |  |  |
|                                                              | бох                                                                                                    |                                                                                                    |  |  |  |  |  |  |
|                                                              | ABC Test Funeral Home Limi<br>requested your signature                                                                                                    | ed has<br>on a document.                                                                                    |  |  |  |  |  |  |
|                                                              | GFD Storage Integration<br>(automationuser_2260449_14fr05g9fg<br>Please sign your Pre-need Group Annuit<br>ment Form, you will receive a copy of th<br>signees have completed. | Boxdevedition.com):     y Application and Enroll-     vis application once all                              |  |  |  |  |  |  |

- 3. Once the blue Review button in the email is clicked, the internet browser will open up to the document that needs to be signed.
- 4. Prior to being able to sign the document, the terms must be checked and agreed to

| By checking this box you:                                                                                               |
|----------------------------------------------------------------------------------------------------|
| Agree to use electronic records and signatures and confirm you have read the Electronic Record and Signature Disclosure |
| Agree to Box's Terms of Service and confirm you have read Box's Privacy Policy                                          |
| Accept & Continue                                                                                                    |

5. To begin signing the document, click the blue Begin button

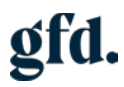

| <u>L</u> | Online PDF Template for ESignature - 072324 _OA - 072424 -SK - Internal Online App Review-1722459802361 (1).pdf Powered by Box Sign Begin                                                          |   | Q  |
|----------|----------------------------------------------------------------------------------------------------|---|----|
|          |                                                                                                    |   | 0  |
| PDF      | Online PDF Template for ESignature - 072324 _OA - 072424 -SK - Internal Online App Review-1722459802361 (1).pdf • 12 Pages                                                                         | ľ | 0  |
|          |                                                                                                    |   | ų, |
|          | <b>Fequitable Life of Canada</b><br><b>Head Office</b><br>One Westmount Road North<br>P.O. Box 1603 Stn. Waterloo, Ontario N2J 4C7<br>TF 1 800 668 4095 T 519 886 5210 F 519 883 7404 equitable.ca |   | +  |
|          | Pre-need Group Annuity Application and Enrollment Form                                                                                                    |   |    |

6. This will take you to the first location in the document, where you need to sign

| AGREEMENT & SIGNATURES |             |            |      |             |               |        |  |  |
|------------------------|-------------|------------|------|-------------|---------------|--------|--|--|
| Signed at:             |             |            | this | day         |               | 20     |  |  |
|                        | *City       | *Province  | of   | Aug 9, 2024 | ŀ             |        |  |  |
|                        | (City)      | (Province) |      | (Day)       | (Month)       | (Year) |  |  |
| Funerial Recipient:    | * Signature |            |      |             | Bill Bounty   |        |  |  |
| (Must Sign)            | Signature   |            |      |             | Print N       | ame    |  |  |
| Purchaser:             |             |            |      |             | Brenda Bounty |        |  |  |
| (if named above)       | Signat      | ure . 🤊    |      | - 198% +    | Print N       | ame    |  |  |

When you click on the signature, the following will pop-up – allowing you to choose if you
want to type in your name to select a signature or draw your signature using a mouse or
even on an iPad

| Draw Type Upload              | Saved       | ×            |
|-------------------------------|-------------|--------------|
| Your Full Name<br>Bill Bounty |             |              |
| Bill Bounty                   | Bill Bounty | Bill Bounty  |
| Bill Bourty                   | Bill Bounty | Bill Brunty  |
| Bill Bounty                   | Bill Bounty | Bill Bounty  |
|                               |             | Cancel Adopt |

8. You will click next on the top of the screen, as there may be multiple signatures for the funeral recipient and purchaser. Once you are taken to the bottom of the document where it says "Sign & Finish" you can click that button, and you have completed your part

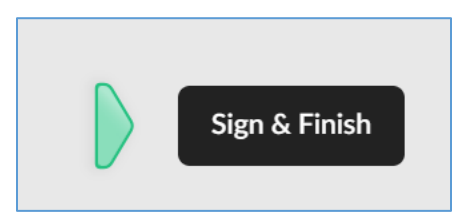

9. The next signee will now receive an email based on the signing order above, to sign.

This concludes the Request Signature Process once all signatures are received.

#### NOTES

- Recipient SIN, along with Purchaser SIN is a mandatory field, we will be working to remove the Recipient SIN as mandatory into phase 2.
- \*Do not use the back button on browser, use the "Previous" button or tabs along the top of the application only, to toggle back and forth if required.

#### Member Case Request

 Navigate to the Insurance Policy List: Use the Certificates tab along the top of your home page, hover over Certificates > Insurance Policies - Insurance Policies \*Do Not click on search

| 谷      | Reports       | Reports (Insurance) | Claims (Insurance) | GFD Support (Insurance)      | Applications (Insurance)     | Cases (Insurance)     | Certificates (Insurance)     | Support    |                      |       |
|--------|---------------|---------------------|--------------------|------------------------------|------------------------------|-----------------------|------------------------------|------------|----------------------|-------|
|        |               |                     |                    |                              |                              |                       | Certificates (Insurance) C   | verview    | Vi                   | iewir |
|        |               |                     |                    |                              |                              |                       | Trust Certificates           | >          |                      |       |
| 5      |               |                     | Imp                | oortant Notice               |                              |                       | Insurance Policies           | >          | Insurance Policies   | >     |
| suranc | e Application | s - Member View     | Ple                | ase be advised that we are e | xperiencing some issues with | our Applications feat | ure and our team is actively | working to | Travel Plan Policies | >     |

• Navigate to a policy – Click on the blue policy number (hyperlink)

|            | 0       | SHOW INACTIV                | ES EDIT    | (Q.X.)          |                            |                            |                            |               |                     |         | QUICK SORT      |               | * 10481           | 12 1048218 - | 1         | UTAL 22 |
|------------|---------|-----------------------------|------------|-----------------|----------------------------|----------------------------|----------------------------|---------------|---------------------|---------|-----------------|---------------|-------------------|--------------|-----------|---------|
| POLICY # A | STATUS  | INSURANCE COMPANY           | ISSUE DATE | LINKED POLICY # | BENEFICIARY                | PURCHASER                  | PUNERAL HOME/ESTABLISHMENT | CONTRACT TYPE | FUNERAL COST (FACE) | PROGRAM | UNE OF DUSINESS | PAY PLAN      | BILL MODE         | DOWN PRYMENT | BILL GROU | P. ATT  |
| 1043166    | Paid Up | Equitable Life of<br>Canada | 84/2024    |                 | 522207<br>Jessica<br>Jones | 522207<br>Jessica<br>Jones | Fake Funeral Home          | Standard      | 5,000.00            | 05      | Active 1222 JA  | Single<br>Pay | Single<br>Premium | 0.00         |           |         |
| 043168     | Paid Up | Equitable Life of<br>Canada | 9/4/2024   | 1048165         | 522207<br>Jestica<br>Jones | 522207<br>Jessica<br>Jones | Fake Funeral Home          | Standard      | 5,000.00            | 65      | Active 1222 JA  | Single<br>Pay | Single<br>Premium | 0.00         |           |         |
| 1040109    | Paid Up | Equitable Life of<br>Canada | 9/5/2024   | 1048179         | 522211 Josh<br>Groban      | 522211 Josh<br>Groban      | Fake Funeral Home          | Standard      | 10,500.00           | 65      | Active 1222 JA  | Single<br>Pay | Single<br>Premium | 0.00         |           |         |

• Or you can use the filters to search for a specific policy

| t View |            |     |      |    |   |            |      |            |    |           |
|--------|------------|-----|------|----|---|------------|------|------------|----|-----------|
| ILTERS |            |     |      |    |   |            |      |            |    |           |
| OLICY# | ISSUE DAT  | É   | FROM | TO |   | LOCATION # |      | FIRST NAME |    | LAST NAME |
| TATUS  | DEATH DATE | FRO | 4    | 10 | ° | ANCEL DATE | FROM |            | TO |           |

 When the policy opens, select the "Member Case Request" button along the top of the page

| Insurance Policy                                                                            |                             |
|---------------------------------------------------------------------------------------------|-----------------------------|
| 0279796 Paid in Full Letter Death Claim Cancellation Transfer Downgrade Member Case Request | French 🔒                    |
| Main                                                                                        |                             |
| POLICY NUMBER<br>10279796 POLICY TYPE (DVO/OTHER AMOUNT)                                    | ACTIVATION DATE<br>9/9/2003 |
| DATE CREATED<br>9/17/2024 11:56 am                                                          |                             |
| STATUS<br>Paid Up                                                                           |                             |

• Select a Case Type > Certificate Changes

| 🍃 Case 🔍                                                        |                        |   |
|-----------------------------------------------------------------|------------------------|---|
| Save -                                                          |                        |   |
| Primary Information                                             |                        |   |
| NUMBER<br>To Be Generated<br>SUBJECT *<br>0279796 - 521896 Mabe | el Proulx - Member Cas |   |
| INSURANCE POLICY<br>0279796                                     |                        |   |
| CASE CATEGORY<br>Member Case Request                            | CASE TYPE *            | - |
| Case Message                                                    | Certificate Changes    |   |
| ADDITIONAL INFORMATIO                                           | Establishment Changes  |   |
|                                                                 | Payment Changes        |   |
|                                                                 | Reports & Requests     |   |
|                                                                 | Technical Requests     |   |

 Additional Information (mandatory field) please input instruction regarding request > Save

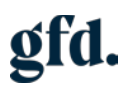

| b Case Q                                                                                                    |                                                             |
|----------------------------------------------------------------------------------------------------|-------------------------------------------------------------|
| Save 💌                                                                                                    |                                                             |
| Primary Information                                                                                                    | PDIODEC /                                                   |
| To Be Generated                                                                                                    | Intermittent/Medium                                         |
| SUBJECT * 6971235 - 4978315 User - Member                                                                                                    | FUNERAL HOME/ESTABLISHMENT Fake Funeral Home                |
| INSURANCE POLICY                                                                                                    | ASSIGNED TO                                                 |
| 02/9/96<br>CASE TYPE *                                                                                                    |                                                             |
| CASE CATEGORY<br>Member Case Request Certificate Changes                                                                                                    |                                                             |
| Case Message                                                                                                    |                                                             |
| ADDITIONAL INFORMATION *                                                                                                    | Any relevant files can be uploaded after the case is saved. |
| Svv  Cancel  Cancel | vided                                                       |
| <b>14142</b> 6971235 – 4978315 User – Member Case Requ                                                                                                    | est A Basic Service 2012                                    |
| Primary Information                                                                                                    |                                                             |
| NUMBER<br>14142                                                                                                    | PRIORITY<br>Intermittent/Medium                             |
| SUBJECT                                                                                                    | FUNERAL HOME/ESTABLISHMENT                                  |
| 0279796 - 521896 Mabel Proulx - Member Case Request                                                                                                    | Fake Funeral Home                                           |
| 0279796                                                                                                    | ASSIGNED TO                                                 |
| CASE CATEGORY CASE TYPE                                                                                                    |                                                             |
| iles can be uploaded once your case has bee<br>hoose File > PDF, Word, JPEG > Click to Up                                                                                                    | en saved<br>bload                                           |
| Case Message                                                                                                    |                                                             |
| Please upload any relevant files                                                                                                    | s if necessary.                                             |
| Attachments                                                                                                    |                                                             |
| Choose File No file chosen                                                                                                    |                                                             |

Click to Upload

•

•

•

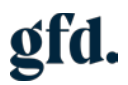

• After uploading, the file name will be displayed

| Attachments                                   |
|-----------------------------------------------|
| Uploaded Test document.docx                   |
| Choose File No file chosen<br>Click to Upload |

This concludes "Submitting a Member Case Request"

#### Death Claim

\*Proof of death required on all Foresters policies and all Equitable policies over 10K.

 Navigate to the Insurance Policy List: Use the Certificates tab along the top of your home page, hover over Certificates > Insurance Policies - Insurance Policies \*Do Not click on search

| 6       | Reports     | Reports (Insurance) | Claims (Insuran | nce) GFD Support (Insurance)     | Applications (Insurance)     | Cases (insurance)     | Certificates (Insurance)     | Support    |                      |        |
|---------|-------------|---------------------|-----------------|----------------------------------|------------------------------|-----------------------|------------------------------|------------|----------------------|--------|
|         |             |                     |                 |                                  |                              |                       | Certificates (Insurance) C   | Overview   |                      | Viewin |
|         |             |                     |                 |                                  |                              |                       | Trust Certificates           | >          |                      |        |
| 5       |             |                     |                 | Important Notice                 |                              |                       | Insurance Policies           | >          | Insurance Policies   | >      |
| surance | Application | s - Member View     |                 | Please be advised that we are ex | xperiencing some issues with | our Applications feat | ure and our team is actively | working to | Travel Plan Policies | >      |

• Navigate to policy – Click on the blue policy number (hyperlink)

| 08       | t 0     | SHOW INACTIV                | ES EDIT    | OK)             |                            |                            |                            |               |                     |           | QUICK SORT       |               | • 10481           | 62 1048218   | < >    | TOTAL 224  |
|----------|---------|-----------------------------|------------|-----------------|----------------------------|----------------------------|----------------------------|---------------|---------------------|-----------|------------------|---------------|-------------------|--------------|--------|------------|
| POLICY#4 | STATUS  | INSURANCE COMPANY           | ISSUE DATE | LINKED POLICY # | BENEFICIARY                | PURCHASER                  | FUNERAL HOME/ESTABLISHMENT | CONTRACT TYPE | FUNERAL COST (FACE) | PROGRAM # | LINE OF BUSINESS | PRY PLAN      | BLL MODE          | DOWN PAYMENT | BRL GR | sur attain |
| 1043155  | Paid Up | Equitable Life of<br>Canada | 9/4/2024   |                 | 522207<br>Jessica<br>Jones | 522207<br>Jessica<br>Jones | Fake Funeral Home          | Standard      | 5,000.00            | 65        | Active 1222 JA   | Single<br>Pay | Single<br>Premium | 0.00         |        |            |
| 1046168  | Paid Up | Equitable Life of<br>Canada | 9/4/2024   | 1048165         | 522207<br>Jessica<br>Jones | 522207<br>Jessica<br>Jones | Fake Funeral Home          | Standarð      | 5,000.00            | 65        | Active 1222 JA   | Single<br>Pay | Single<br>Premium | 0.00         |        |            |
| 1043159  | Paid Up | Equitable Life of<br>Canada | 9/5/2024   | 1048179         | 522211 Josh<br>Groban      | 522211 Josh<br>Groban      | Fake Funeral Home          | Standard      | 10,500,00           | 65        | Active 1222 JA   | Single<br>Pay | Single<br>Premium | 0.00         |        |            |

• Or you can use the filters to search for a specific policy

| View    |            |      |      |    |    |             |      |            |    |           |
|---------|------------|------|------|----|----|-------------|------|------------|----|-----------|
| TERS    |            |      |      |    |    |             |      |            |    |           |
| HJICY # | ISSUE DATE | - 1  | FROM |    | TO | LOCATION #  |      | FIRST NAME |    | LAST NAME |
| ATUS    | DEATH DATE | FROM |      | TO |    | CANCEL DATE | FROM |            | TO |           |
| - IV    | IIA        |      |      |    |    | All         |      |            |    |           |

• When the policy opens, select "Death Claim" at the top of the page

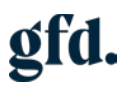

| Insurance Policy                                      |                             |                                      |
|-------------------------------------------------------|-----------------------------|--------------------------------------|
| 1048163                                               |                             |                                      |
| Paid in Full Letter Death Claim Cancellation Tra      | nsfer EPO Downgrade Upgrade | Member Case Request French           |
| Main                                                  |                             |                                      |
| POLICY NUMBER I1048163 POLICY TYPE (DVO/OTHER AMOUNT) | Linked                      | CLAIM PROCESSED                      |
| DATE CREATED<br>9/3/2024 8:48 pm                      | ACTIVATION DATE<br>9/3/2024 | DATE OF DEATH (IF APPLICABLE)        |
| STATUS<br>Premium Paying                              |                             | DATE OF CANCELLATION (IF APPLICABLE) |
|                                                       |                             | LINKED POLICY #                      |

- A new page will open, displaying your Death Claim Case
- Within the death claim case you can also obtain a Death Benefit Quote

| Quote Details             |
|---------------------------|
| Date of Death: mm/dd/yyyy |
| Death Quote               |
|                           |

• Next you will enter a Death Date in the Death Claim section (this is a mandatory field)

| 🍉 Case o                                                                                                    |                                                                                                    |                                                                    |
|----------------------------------------------------------------------------------------------------|----------------------------------------------------------------------------------------------------|--------------------------------------------------------------------|
| Save 👻                                                                                                    |                                                                                                    |                                                                    |
| Primary Information                                                                                                    |                                                                                                    |                                                                    |
| NUMBER           To Be Generated           SUBJECT *           1048163 - 522204 Brad Pitts - Death Claim           INSURANCE POLICY LINKED POLICY           1048163           1048163           CASE CATEGORY           CASE CATEGORY           Claim           Claim Request | PRIORITY<br>Internitient/Medium<br>FUNERAL HOME/ESTABLISHMENT<br>Fake funeral Home<br>ASSIGNED TO<br>EMAIL(5)<br>fake@gmail.com | STATUS<br>Open<br>START DATE<br>9/24/2024<br>START TIME<br>3:50 pm |
| Quote Form                                                                                                    |                                                                                                    |                                                                    |
| Date of Death: mm/dd/yyyy                                                                                                    |                                                                                                    |                                                                    |
| Death Claim DEATH DATE * CONTESTABLE CLAIM                                                                                                    | BENEFICIARY<br>522204 Brad Pitts                                                                                                |                                                                    |
|                                                                                                    |                                                                                                    |                                                                    |

- Enter Additional Information (optional)
- Click Save

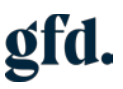

| Case Message           |                                                             |
|------------------------|-------------------------------------------------------------|
| ADDITIONAL INFORMATION | Any relevant files can be uploaded after the case is saved. |
|                        |                                                             |
|                        |                                                             |
|                        |                                                             |
|                        |                                                             |
|                        |                                                             |
|                        |                                                             |
|                        |                                                             |
|                        |                                                             |
|                        |                                                             |
|                        |                                                             |
|                        |                                                             |
|                        |                                                             |
|                        |                                                             |
| Save Cancel            |                                                             |

 A declaration will appear, which must be confirmed before proceeding. Click "OK" to continue

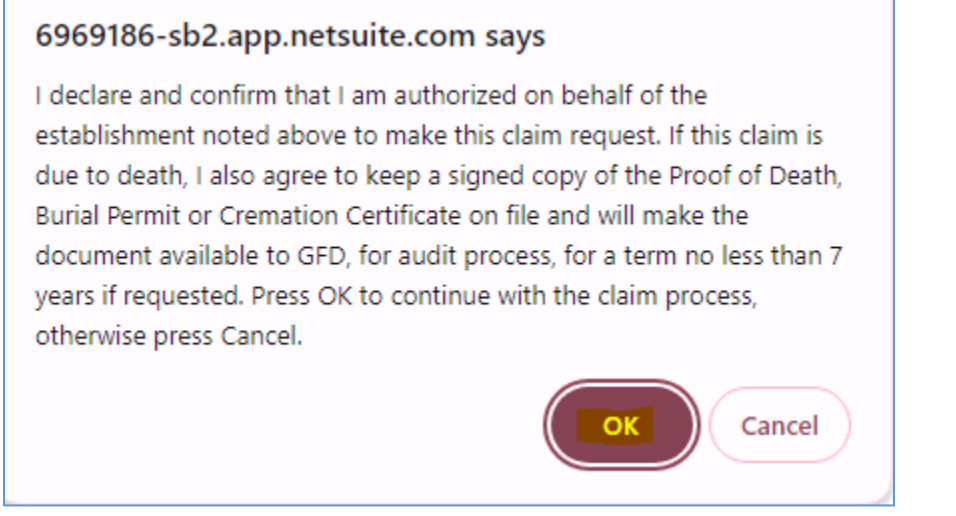

- Attach proof of death \*Proof of death required on all Foresters policies and all Equitable policies over 10K.
- Files can be uploaded once your case has been saved
- Choose File > PDF, Word, JPEG > Click to Upload

| Attachments                |  |
|----------------------------|--|
| Choose File No file chosen |  |
| Click to Upload            |  |
|                            |  |
|                            |  |

• After uploading, the file name will be displayed

| Attachments                                   |
|-----------------------------------------------|
| Uploaded Test document.docx                   |
| Choose File No file chosen<br>Click to Upload |

This concludes "Submitting a Death Claim"

#### Cancellation

### PLEASE NOTE: Cancellation letter will be required to be uploaded on all Foresters policies and all Equitable policies over 10K

 Navigate to the Insurance Policy List: Use the Certificates tab along the top of your home page, hover over Certificates > Insurance Policies - Insurance Policies \*Do Not click search

| ĉ    | Reports         | Reports (Insurance) | Claims (Insurance) | GFD Support (Insurance)       | Applications (Insurance)     | Cases (Insurance)     | Certificates (Insurance)     | Support    |                      |       |
|------|-----------------|---------------------|--------------------|-------------------------------|------------------------------|-----------------------|------------------------------|------------|----------------------|-------|
|      |                 |                     |                    |                               |                              |                       | Certificates (Insurance) C   | verview    | Vi                   | iewir |
|      |                 |                     |                    |                               |                              |                       | Trust Certificates           | >          |                      |       |
| 5    |                 |                     | Imp                | oortant Notice                |                              |                       | Insurance Policies           | >          | Insurance Policies   | >     |
| sura | nce Application | s - Member View     | Ple                | ease be advised that we are e | xperiencing some issues with | our Applications feat | ure and our team is actively | working to | Travel Plan Policies | >     |

• Navigate to policy – Click on the blue policy number (hyperlink)

|           | 0       |                             | ,          |                 |                            |                            | ,                          |               | ,                   |           |                 |               |                   |              |            |          |
|-----------|---------|-----------------------------|------------|-----------------|----------------------------|----------------------------|----------------------------|---------------|---------------------|-----------|-----------------|---------------|-------------------|--------------|------------|----------|
|           | 1 O     | SHOW INACTIN                | VES EDIT   | () X            |                            |                            |                            |               |                     |           | QUICK SORT      |               | × 1048            | 62 1048218 - | Эп         | OTAL 224 |
| POLICY #A | STATUS  | INSURANCE COMPANY           | ISSUE DATE | LINKED POLICY # | BENEFICIARY                | PURCHASER                  | FUNERAL HOME/ESTABLISHMENT | CONTRACT TYPE | FUNERAL COST (FACE) | PROGRAM # | UNE OF BUSINESS | PAY PLAN      | BILL MODE         | DOWN PRYMENT | BILL GROUP | e ATTAN  |
| 1048160   | Paid Up | Equitable Life of<br>Canada | 8/4/2024   |                 | 522207<br>Jeosica<br>Jones | 522207<br>Jessica<br>Jones | Fake Funeral Home          | Standard      | 5,000.00            | 65        | Active 1222 JA  | Single<br>Pay | Single<br>Premium | 0.00         |            |          |
| 1048168   | Paid Up | Equitable Life of<br>Canada | 9/4/2024   | 1048165         | 522207<br>Jestica<br>Jones | 522207<br>Jessica<br>Jones | Fake Funeral Home          | Standard      | 5.000.00            | 65        | Active 1222 JA  | Single<br>Pay | Single<br>Premium | 0.00         |            |          |
| 1046169   | Paid Up | Equitable Life of<br>Canada | 9/5/2024   | 1048179         | 522211 Josh<br>Groban      | 522211 Josh<br>Groben      | Fake Funeral Home          | Standard      | 10,500.00           | 65        | Active 1222 JA  | Single<br>Pay | Single<br>Premium | 0.00         |            |          |

• Or you can use the filters to search for a specific policy

| Insurance      | Polic | v List     |          |          |      |      | •  |    | • |           |            |      |            |    |           | _ |
|----------------|-------|------------|----------|----------|------|------|----|----|---|-----------|------------|------|------------|----|-----------|---|
| Edit View      |       |            |          |          |      |      |    |    |   |           |            |      |            |    |           |   |
| FILTERS        |       |            |          |          |      |      |    |    |   |           |            |      |            |    |           |   |
| POLICY#        |       |            | ISSUE DA | ATE      |      | FROM |    | то |   |           | LOCATION # |      | FIRST NAME |    | LAST NAME |   |
|                |       |            | All      |          |      |      |    |    |   |           |            |      |            |    |           |   |
| STATUS         |       | DEATH DATE |          |          | FROM |      | TQ |    |   | CANCEL DA | TE         | FROM |            | TO |           |   |
| - All -        | -     | All        |          |          |      |      |    |    |   | AB        |            |      |            |    |           |   |
| INSURANCE COMP | NANY  |            |          | STYLE    |      |      |    |    |   |           |            |      |            |    |           |   |
| - All -        |       |            | w.       | Normal 🐨 |      |      |    |    |   |           |            |      |            |    |           |   |

• When the policy opens, select "Cancellation" button at the top of the page

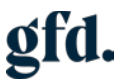

| Insurance   | Policy    |             |              |          |     |                     |         |
|-------------|-----------|-------------|--------------|----------|-----|---------------------|---------|
| 0258797     |           |             |              |          |     |                     |         |
| Death Quote | RPU Quote | Death Claim | Cancellation | Transfer | RPU | Member Case Request | English |

Next you will indicate the method of payment, Pre-Authorized Debit or Personal Cheque •

| 6971235 – 4978315 User - Member                                                                      |                                                               |                                                      |
|----------------------------------------------------------------------------------------------------|---------------------------------------------------------------|------------------------------------------------------|
| Save 👻                                                                                               |                                                               |                                                      |
| Primary Information                                                                                  |                                                               |                                                      |
| NUMEER<br>To Be Generated<br>SUBJECT                                                                 | PRIORITY<br>Intermittent/Medium<br>FUNERAL HOME/ESTABLISHMENY | EMAL()<br>test@gl.com<br>STATUS                      |
| 6971235 – 4978315 User - Member<br>Inforce<br>Cancelation Cancellation Request                       | Fake Funeral Home ASSIGNED TO                                 | Open<br>START DATE, START TIME<br>10/24/2024 S/01 pm |
| ✓ Cancellation                                                                                       |                                                               |                                                      |
| CANCER DATE CASH HUBBRANDER VALUE<br>10240204 & 800.00<br>CURRENT PURCHASER<br>522153 Downe Wahlburg | USE DIFFERENT ADDRESS.                                        | Pre-Authorized Debit                                 |
| ✓ Case Message                                                                                       |                                                               | Personal Cheque                                      |
|                                                                                                    |                                                               |                                                      |
|                                                                                                    |                                                               | - h - h - h - h - h - h - h - h - h - h              |
| or Pre-Authorized Debit, you will                                                                    | be required to enter the                                      | ie banking details                                   |
| PAYMENT METHOD *                                                                                     |                                                               |                                                      |
| Pre-Authorized Debit                                                                                 | -                                                             |                                                      |
| INSTITUTION NUMBER (3 DIGITS) *                                                                      |                                                               |                                                      |
|                                                                                                    |                                                               |                                                      |

•

| Pre-Authorized Debit            | - |
|---------------------------------|---|
| INSTITUTION NUMBER (3 DIGITS) * |   |
|                                 |   |
| TRANSTENUMBER (5 DIGITS)        |   |
| ACCOUNT NUMBER *                |   |
|                                 |   |

Personal Cheque – A cheque will be mailed to the address on file •

| ✓ Cancellation                                                                                              |                       |                  |
|----------------------------------------------------------------------------------------------------|-----------------------|------------------|
| CANDEL DATE CASH SUMREMDER VALUE<br>1024/2024 6.860.00<br>CURRENT PURCHASER<br>5021/53 Domiei Waltillergi 8 | USE DIFFERENT ADDRESS | PAYMENT METHOD * |

- To enter a different address, please select "Use Different Address" and provide the • necessary details.

| USE DIFFERENT ADDRESS |      |
|-----------------------|------|
| PAYEE ADDRESS *       |      |
|                       |      |
|                       |      |
|                       | - 11 |
|                       |      |

- Enter any additional information (optional)
- Files can be uploaded once your case has been saved
- Click Save when done

| ✓ Case Message         |                                                             |
|------------------------|-------------------------------------------------------------|
| ADDITIONAL INFORMATION | Any relevant files can be uploaded after the case is saved. |
|                        |                                                             |
|                        |                                                             |
|                        |                                                             |
|                        |                                                             |
|                        |                                                             |
|                        |                                                             |
|                        |                                                             |
| Save Cancel            |                                                             |

• A declaration will appear, which must be confirmed before proceeding. Click "OK" to continue

#### 6969186-sb2.app.netsuite.com says

I declare and confirm that I am authorized on behalf of the establishment noted above to make this cancellation request. I also agree to keep a signed copy of the cancellation letter and any other supporting documents on file and will make the document available to GFD, for audit process, for a term no less than 7 years if requested. Press OK to continue with the cancellation process, otherwise press Cancel.

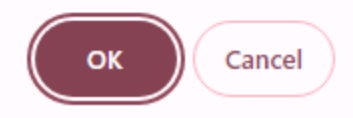

- •
- Once you confirm the declaration, you will receive confirmation of case number
- Cancellation letter will be required to be uploaded on all Foresters policies and all Equitable policies over 10K

Cancellation over 10K and Foresters policies

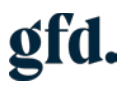

| a last 1 1                                                                                                    |                                                                                                    |
|----------------------------------------------------------------------------------------------------|----------------------------------------------------------------------------------------------------|
| Primary Information                                                                                                    |                                                                                                    |
| Loaden<br>Hett<br>Mach<br>Ostable 12/MSJ New Anter - Sanskelsen<br>Machanol 90020<br>Hettable<br>Machanol 90020<br>Machanol 90020<br>Sanskelsen - Sanskelsen Answell | recom<br>Investment/Maduum<br>Kupitus Hone Ethiological<br>Relation Annuel Frank (Index Annuel Hone Child (201)<br>Allowed Ho<br>Opp |
| v Canadianian                                                                                                    |                                                                                                    |
| Longs Long Cole See See See See See See See See See S                                                                                                    | C Los deservos<br>nueste con qualas confectualas<br>Santas Prese Parales                                                             |
| • Case Message                                                                                                    |                                                                                                    |
| Please upload cancellation letter.                                                                                                    |                                                                                                    |
| · Attachments                                                                                                    |                                                                                                    |
| Crosse File, He file storer                                                                                                    |                                                                                                    |
| Cox to Lipital                                                                                                    |                                                                                                    |

• Equitable policies under 10K

•

| ✓ Case Message                                      |
|-----------------------------------------------------|
| Please upload any relevant files if necessary.      |
| ✓ Attachments                                       |
| Choose File No file chosen                          |
| Click to Upload                                     |
|                                                     |
| Files can be uploaded once your case has been saved |

• Choose File > PDF, Word, JPEG > Click to Upload

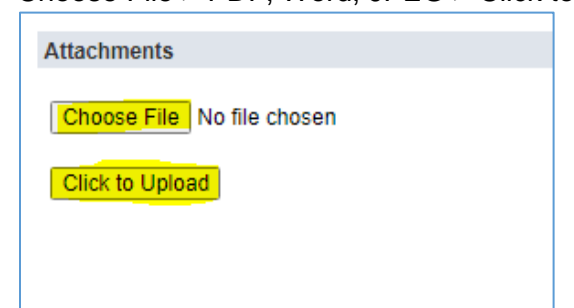

• After uploading, the file name will be displayed

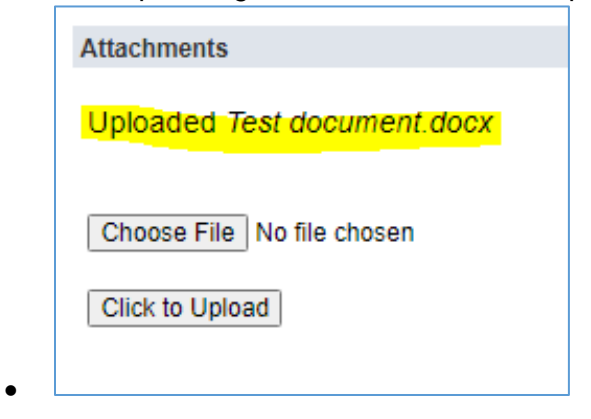

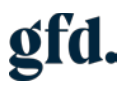

#### Transfer

 Navigate to the Insurance Policy List: Use the Certificates tab along the top of your home page, hover over Certificates > Insurance Policies - Insurance Policies \*Do not click on search

|      |                 |                     |                    |                               |                              |                       |                              |            |                      | _      |
|------|-----------------|---------------------|--------------------|-------------------------------|------------------------------|-----------------------|------------------------------|------------|----------------------|--------|
| 1    | Reports         | Reports (Insurance) | Claims (Insurance) | GFD Support (Insurance)       | Applications (Insurance)     | Cases (Insurance)     | Certificates (Insurance)     | Support    |                      |        |
|      |                 |                     |                    |                               |                              |                       | Certificates (Insurance) C   | verview    | V                    | liewin |
|      |                 |                     |                    |                               |                              |                       | Trust Certificates           | >          |                      |        |
| 5    |                 |                     | Imp                | oortant Notice                |                              |                       | Insurance Policies           | >          | Insurance Policies   | >      |
| sura | nce Application | s - Member View     | Ple                | ease be advised that we are e | xperiencing some issues with | our Applications feat | ure and our team is actively | working to | Travel Plan Policies | >      |

• Navigate to policy – Click on the blue policy number (hyperlink)

|           | <b>1</b> 0 | SHOW INACTIV                | ES EDIT    | () X            |                            |                            |                            |               |                     |           | QUICK SORT       |               | • 10481           | 62 1048218 🗢 🤇 |          | TOTAL 224 |
|-----------|------------|-----------------------------|------------|-----------------|----------------------------|----------------------------|----------------------------|---------------|---------------------|-----------|------------------|---------------|-------------------|----------------|----------|-----------|
| POLICY #A | STATUS     | INSURANCE COMPANY           | ISSUE DATE | LINKED POLICY # | BENEFICIARY                | PURCHASER                  | FUNERAL HOME/ESTABLISHMENT | CONTRACT TYPE | FUNERAL COST (FACE) | PROGRAM # | LINE OF BUSINESS | PRY PLAN      | BILL MODE         | DOWN PRYMENT   | BILL GRO | P ATTAN   |
| 1048160   | Paid Up    | Equitable Life of<br>Canada | 94/2024    |                 | 522207<br>Jeosice<br>Janes | 522207<br>Jessica<br>Jones | Fake Funeral Home          | Standard      | 5,000.00            | 05        | Active 1222 JA   | Single<br>Pay | Single<br>Fremium | 0.00           |          |           |
| 1043168   | Paid Up    | Equitable Life of<br>Canada | 9/4/2024   | 1048165         | 522207<br>Jestica<br>Jones | 522207<br>Jessica<br>Jones | Fake Funeral Home          | Standard      | 5,000.00            | 65        | Active 1222 JA   | Single<br>Pay | Single<br>Premium | 0.00           |          |           |
| 1045169   | Paid Up    | Equitable Life of<br>Canada | 9/5/2024   | 1048179         | 522211 Josh<br>Groban      | 522211 Josh<br>Groben      | Fake Funeral Home          | Standard      | 10,500.00           | 65        | Active 1222 JA   | Single<br>Pay | Single<br>Premium | 0.00           |          |           |

• Or you can use the filters to search for a specific policy

| h Insurar         | nce Poli | cy List           |                   |      |      |    |    |                    |         |            |    |           | Li |
|-------------------|----------|-------------------|-------------------|------|------|----|----|--------------------|---------|------------|----|-----------|----|
| Edit View         |          |                   |                   |      |      |    |    |                    |         |            |    |           |    |
| E FILTERS         |          |                   |                   |      |      |    |    |                    |         |            |    |           |    |
| POLICY#           |          | ISSU<br>All       | E DATE            |      | FROM |    | то | LOCA               | ITION # | FIRST NAME |    | LAST NAME |    |
| STATUS<br>- All - | •        | DEATH DATE<br>All |                   | FROM |      | TO |    | CANCEL DATE<br>All | FROM    |            | TO |           |    |
| INSURANCE C       | COMPANY  | ×                 | STVLE<br>Normal 👻 |      |      |    |    |                    |         |            |    |           |    |

• When the policy opens, select "Transfer" button at the top of the page

| Insurance Policy                                                                                                    |  |
|----------------------------------------------------------------------------------------------------|--|
| 1025027A                                                                                                    |  |
| Paid in Full Letter     Death Claim     Cancellation     Transfer     Downgrade     Upgrade     Member Case Request     French     H |  |
| Main                                                                                                    |  |
| POLICY NUMBER ACTIVATION DATE 11025027A POLICY TYPE (DVO/OTHER AMOUNT) 7/6/2020                                                      |  |
| DATE CREATED<br>9/21/2024 10:34 am                                                                                                   |  |
| STATUS<br>Paid Up                                                                                                    |  |
|                                                                                                    |  |

• Enter the Funeral Home name and address, to be transferred to (mandatory fields)

| b Case Q                                             |                                 |
|------------------------------------------------------|---------------------------------|
| Save 👻                                               |                                 |
| Primary Information                                  |                                 |
| NUMBER<br>To Be Generated                            | PRIORITY<br>Intermittent/Medium |
| SUBJECT *                                            | FUNERAL HOME/ESTABLISHMENT      |
| 6971235 – 4978315 User – Member Case Request         | Fake Funeral Home               |
| INSURANCE POLICY<br>1025027A                         | ASSIGNED TO                     |
| CASE CATEGORY CASE TYPE<br>Transfer Transfer Request |                                 |
| Transfer                                             |                                 |
| FUNERAL HOME NAME *                                  | FUNERAL HOME ADDRESS *          |
|                                                      |                                 |

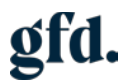

- Enter Additional Information (optional)
- Click Save

| Case Message           |                                                            |
|------------------------|------------------------------------------------------------|
| ADDITIONAL INFORMATION | Any relevant files can be uploaded after the case is saved |
|                        |                                                            |
|                        |                                                            |
|                        |                                                            |
|                        |                                                            |
|                        |                                                            |
|                        |                                                            |
|                        |                                                            |
|                        |                                                            |
|                        |                                                            |
|                        |                                                            |
|                        |                                                            |
|                        |                                                            |
|                        |                                                            |
| · · · · ·              |                                                            |
|                        |                                                            |
| Save Cancel            |                                                            |

• Case confirmation is created

| <b>Case</b> Q<br><b>14134</b> 1 6971235 – 4978315 User – Transfer Fake Funeral Home 2012                                                        |                                                                                                   |
|----------------------------------------------------------------------------------------------------|---------------------------------------------------------------------------------------------------|
| Primary Information                                                                                                    |                                                                                                   |
| NUMBER<br>14134<br>SUBJECT<br>6971235 – 4978315 User – Member Case Transfer<br>1025027A<br>CASE CATEGORY CASE TYPE<br>Transfer Transfer Request | PRIORITY<br>Intermittent/Medium<br>FUNERAL HOME/ESTABLISHMENT<br>Fake Funeral Home<br>ASSIGNED TO |
| Transfer                                                                                                    |                                                                                                   |
| FUNERAL HOME NAME<br>Mackey Funeral HOm                                                                                                    | FUNERAL HOME ADDRESS<br>123 fake street                                                           |
|                                                                                                    |                                                                                                   |

- Files can be uploaded once your case has been saved (optional)
- Choose File > PDF, Word, JPEG > Click to Upload

| ✓ Case Message                                 |
|------------------------------------------------|
| Please upload any relevant files if necessary. |
| ✓ Attachments                                  |
| Choose File No file chosen                     |
| Click to Upload                                |
|                                                |
|                                                |

| Attachments               |     |
|---------------------------|-----|
| Choose File No file chose | sen |
| Click to Upload           |     |
|                           |     |
|                           |     |

• After uploading, the file name will be displayed

| Attachments                 |
|-----------------------------|
| Uploaded Test document.docx |
| Choose File No file chosen  |
| Click to Upload             |
|                             |

This concludes "Submitting a Transfer Request"

#### Early Pay Out

• Navigate to the Insurance Policy List: Use the Certificates tab along the top of your home page, hover over Certificates > Insurance Policies - Insurance Policies \*Do Not click on search

| gfd. |         | SAN | DBOX    |                              |                | Search           |         |                       |     |                 |           |
|------|---------|-----|---------|------------------------------|----------------|------------------|---------|-----------------------|-----|-----------------|-----------|
| ٩    | $\star$ | 8   | Reports | Applications (Insurance Mgr) | Certificates ( | Insurance Mgr)   | GFD Suj | oport (Insurance Mgr) | Cas | ses (Insurance) | Claims (I |
| Hom  | e 🔒     |     |         |                              | Certificates ( | Insurance Mgr) C | verview |                       |     |                 |           |
| -    |         |     |         |                              | Insurance Po   | olicies          | >       | Insurance Policies    | >   | Search          |           |
| Rem  | inder   | 5   |         |                              |                | Important N      | otice   | Travel Plan Policies  | >   |                 |           |

- Navigate to policy Click on the blue policy number (hyperlink)
- Or you can use the filters to search for a specific policy
- Click on the + symbol next to the word FILTERS if fields are not displayed

| Insurance Policy List |            |                |                          |            |                 |  |  |
|-----------------------|------------|----------------|--------------------------|------------|-----------------|--|--|
| Edit View             |            |                |                          |            |                 |  |  |
| O FI                  | LTERS      |                |                          |            |                 |  |  |
| 0                     | SHOW IN    | ACTIVES EDIT   |                          |            |                 |  |  |
|                       | POLICY # ▲ | STATUS         | INSURANCE COMPANY        | ISSUE DATE | LINKED POLICY # |  |  |
| NEW                   | 1050121    | Premium Paying | Equitable Life of Canada | 10/7/2024  |                 |  |  |
| NEW                   | 1050125    | Premium Paying | Equitable Life of Canada | 10/7/2024  |                 |  |  |
| NEW                   | 1050130    | Premium Paying | Equitable Life of Canada | 10/7/2024  |                 |  |  |
| NEW                   | 1050189    | Paid Up        | Equitable Life of Canada | 10/13/2024 |                 |  |  |
|                       | Total      |                |                          |            |                 |  |  |

| D I     | Insuran   | ce Policy Lis  | it                       |            |                 |                        |                       |                            |               |              |                         |                 |            |                   |                | List Search | Audit Trail  |
|---------|-----------|----------------|--------------------------|------------|-----------------|------------------------|-----------------------|----------------------------|---------------|--------------|-------------------------|-----------------|------------|-------------------|----------------|-------------|--------------|
| Edit    | : View    |                |                          |            |                 |                        |                       |                            |               |              |                         |                 |            |                   |                |             |              |
| D H     | ILTERS    |                |                          |            |                 |                        |                       |                            |               |              |                         |                 |            |                   |                |             |              |
| R       | OLICY #   |                | disue pare<br>All        |            | TROM            | 10                     | -                     | OCATION #                  | RRST NAME     |              | LKS                     | r NAME          |            | STATUS<br>- All - | *              |             |              |
| 01<br>A | EATH DATE |                | PROM                     | to         |                 | CANCEL DATE<br>AB      |                       | M                          | ro .          | 1            | NSURANCE COL<br>- Alt - | (9494)          | *          | STYLE<br>Normal   |                |             |              |
| Ð       | SHOW I    | VACTIVES EDIT  | 010                      |            |                 |                        |                       |                            |               |              |                         |                 |            | Q.                | ICK SORT       | Ŧ           | TOTAL: 4     |
|         | POUCY2+   | stetup.        | INGLARINER COMPANY       | HOUR DATE  | LINKED POLICY # | BENEFICARY             | PURCHASER             | FUNERAL HOME/ESTABLISHMENT | CONTRACT THRE | Runekas cost | PRODUME                 | UNX OF BUSINESS | PATPLAN    | BULMOOR           | COMIN PARTIENT | 811, 040UF  | ATTRINED AGE |
| -       | 1050121   | Premium Paying | Equitable Life of Canada | 10/7/2024  |                 | 529904 Citvia Parisley | 528904 Olivia Paisley | Funeral Home F             | Standard      | 10,000.00    | -65                     | Active 1222 JA  | 15 Pay     | Quarterly         | 0.00           |             | 72           |
|         | 1050125   | Premium Paying | Equitable Life of Canada | 10/7/2024  |                 | 528909 Quercin Rogers  | 528909 Quercin Rogers | Funeral Home F             | Standard      | 15,000.00    | 65                      | Active 1222 JA  | 15 Pay     | Monshiy           | 0.00           |             | 84           |
| ED.     | 1050130   | Premium Paying | Equitable Life of Canada | 10/7/2024  |                 | 528914 Shirley Topps   | 528914 Shirley Topps  | Funeral Home F             | Standard      | 6,000.00     | 65                      | Active 1222 JA  | 10 Pay     | Quarterly         | 0.00           |             | 45           |
|         | 1050188   | Paid Up        | Equitable Life of Canada | 10/13/2024 |                 | 528899 Mary Neimarr    | 536899 Mary Neiman    | Fuheral Home F             | Standard      | 7,500.00     | 65                      | Active 1222 JA  | Single Pay | Single Framium    | 0.00           |             | 63           |
|         | Total     |                |                          |            |                 |                        |                       |                            |               | 38,500.00    |                         |                 |            |                   | 0.00           |             | 244          |

• When the policy opens, select the "EPO" button along the top of your page

| Insurance   | Policy    |             |              |          |     |     |                     |        |   |
|-------------|-----------|-------------|--------------|----------|-----|-----|---------------------|--------|---|
| 1050130     |           |             |              |          |     |     |                     |        |   |
| Death Quote | RPU Quote | Death Claim | Cancellation | Transfer | EPO | RPU | Member Case Request | French | Ð |

- A new page will open, displaying your EPO case.
- EPO amount and admin fee will be displayed (Admin fee applies after 90 days)

| b Case o                                                                                                    |                                                                                              |                                                                                             |
|----------------------------------------------------------------------------------------------------|----------------------------------------------------------------------------------------------|---------------------------------------------------------------------------------------------|
| Save -                                                                                                    |                                                                                              |                                                                                             |
| ✓ Primary Information                                                                                                    |                                                                                              |                                                                                             |
| NULLIER<br>To Be Generated<br>subject<br>1050130 - 528914 Shriley Topps - Early Pay Out<br>1050130 - Linkto PoLicy<br>1050130 - Do PoLicy<br>CASE CATEGORY CASE THE<br>Early Pay Out<br>EPO Request | PRIORITY<br>Internitisen/Medium<br>PUNERA, HOMPETABLISHMENT<br>Funeral Mome F<br>AddightD TO | EMAL(5) *<br>Inicidig/Uorg<br>STATUS<br>Open<br>START DATE START TIME<br>10/25/2024 7/26 am |
| ✓ Early Pay Out                                                                                                    |                                                                                              |                                                                                             |
| CURRENT PURCHASER (INSURANCE)<br>SIZEO LA Shirky Toppe S<br>CURRENT PURCHASER ADDRESS (INSURANCE)<br>Shirky Toppe<br>2844 Britan Cir<br>Qahville ON LEH 6G4<br>Canada                               | EPO AMOUNT<br>5,766,84<br>EPO ADMINI FEE<br>0.00                                             | PAYMENT METHOD *                                                                            |
| ✓ Case Message                                                                                                    |                                                                                              |                                                                                             |
| ADDITIONAL INFORMATION                                                                                                    | Any relevant files can be uploaded after the case is                                         | saved.                                                                                      |

• Select the method of payment

|                      | - |
|----------------------|---|
|                      |   |
| Pre-Authorized Debit |   |
| Personal Cheque      |   |
| Credit Card          |   |

- Enter Additional Information (optional)
- Click Save

| Case Message           |                                                            |
|------------------------|------------------------------------------------------------|
| ADDITIONAL INFORMATION | Any relevant files can be uploaded after the case is saved |
|                        | ,                                                          |
|                        |                                                            |
|                        |                                                            |
|                        |                                                            |
|                        |                                                            |
|                        |                                                            |
|                        |                                                            |
|                        |                                                            |
|                        |                                                            |
|                        |                                                            |
|                        |                                                            |
|                        |                                                            |
|                        |                                                            |
|                        |                                                            |
|                        |                                                            |

- Save Cancel
- Case confirmation is created

| Confirmation<br>Case successfully Saved                    |                                              |
|------------------------------------------------------------|----------------------------------------------|
| <b>), Case</b> ၀                                           |                                              |
| <b>14419</b> 1050121 - 528904 Olivia Paisley - Ea          | rly Pay Out Funeral Home F                   |
| ✓ Primary Information                                      |                                              |
| NUMBER<br>14419                                            | PRIORITY<br>Intermittent/Medium              |
| SUBJECT<br>1050121 - 528904 Olivia Paisley - Early Pay Out | FUNERAL HOME/ESTABLISHMENT<br>Funeral Home F |
| INSURANCE POLICY LINKED POLICY<br>1050121 DVO POLICY       | ASSIGNED TO                                  |
| CASE CATEGORY CASE TYPE<br>Early Pay Out EPO Request       |                                              |

- •
- Files can be uploaded once your case has been saved (optional)
- Choose File > PDF, Word, JPEG > Click to Upload

| ✓ Case Message                     |               |
|------------------------------------|---------------|
| Please upload any relevant files i | if necessary. |
| ✓ Attachments                      |               |
| Choose File No file chosen         |               |
| Attachments                        |               |
| Choose File No file chosen         |               |
| Click to Upload                    |               |

• After uploading, the file name will be displayed

| Attachments                 |
|-----------------------------|
| Uploaded Test document.docx |
| Choose File No file chosen  |
| Click to Upload             |
|                             |

This concludes processing an Early Payout

#### Reduced Paid Up

• Navigate to the Insurance Policy List: Use the Certificates tab along the top of your home page, hover over Certificates > Insurance Policies - Insurance Policies

| ô       | Reports     | Reports (Insurance) | Claims (Insurance) | GFD Support (Insurance)       | Applications (Insurance)    | Cases (Insurance)     | Certificates (Insurance)     | Support    |                      |       |
|---------|-------------|---------------------|--------------------|-------------------------------|-----------------------------|-----------------------|------------------------------|------------|----------------------|-------|
|         |             |                     |                    |                               |                             |                       | Certificates (Insurance) C   | verview    | Vi                   | iewin |
|         |             |                     |                    |                               |                             |                       | Trust Certificates           | >          |                      |       |
| 5       |             |                     | Imp                | oortant Notice                |                             |                       | Insurance Policies           | >          | Insurance Policies   | >     |
| surance | Application | s - Member View     | Ple                | ase be advised that we are ex | periencing some issues with | our Applications feat | ure and our team is actively | working to | Travel Plan Policies | >     |

• Use the filters to search for a specific policy

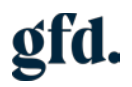

| POLICY # ISSUE DATE                                                                                                    | FROM                           | TO                              |                                         | LOCATION #               | FIRST NAME        | LAST                                                        | UME                                      |
|----------------------------------------------------------------------------------------------------|--------------------------------|---------------------------------|-----------------------------------------|--------------------------|-------------------|-------------------------------------------------------------|------------------------------------------|
| STATUS DEATH DATE                                                                                                    | FROM                           | то                              | CANCEL                                  | DATE                     | FROM              | 10                                                          |                                          |
| INSURANCE COMPANY STYLE                                                                                                    |                                |                                 | - 11                                    |                          |                   |                                                             |                                          |
| - All - Vormal 🔻                                                                                                    | r                              |                                 |                                         |                          |                   |                                                             |                                          |
| Navigate to policy – Clic                                                                                                    | k on the                       | blue policy                     | number (h                               | nyperlink)               |                   |                                                             |                                          |
| DICY #4 STATUS RESURANCE COMPANY ISSUE DATE LINK                                                                                                    | ED POLICY # BENEFICIARY        | PURCHUSER FUNERALHOW            | EESTMUSHMENT CONTRACT                   | TYPE FUNERAL COST (FACE) | QUICK SORT        | <ul> <li>1048162 -</li> <li>PAY PLAN BILL MODE 0</li> </ul> | - 1048218 - C > T                        |
| 10481166 Paid Up Equitable Life of 9/4/2024<br>Canada                                                                                                    | 522207<br>Jessica<br>Jones     | 522207<br>Jessica Fake Fune     | standard Standard                       | 5,000.00                 | 65 Active 1222 JA | Single Single<br>Pay Premium                                | 0.00                                     |
| 1048168 Paid Up Equitable Life of 9/4/2024 1048<br>Canada                                                                                                    | 165 522207<br>Jestica<br>Jones | 522207<br>Jessica Fake Fune     | ral Home Standard                       | 5,000.00                 | 65 Active 1222 JA | Single Single<br>Pay Premum                                 | 0.00                                     |
| 1040169 Paid Up Equitable Life of 9/5/2024 1048<br>Canada                                                                                                    | 179 522211 Josh<br>Groban      | 522211 Josh<br>Groban Fake Fune | ral Home Standard                       | 10,500.00                | 65 Active 1222 JA | Single Single<br>Pay Premium                                | 0.00                                     |
| When the policy opens,                                                                                                    | select the                     | e "RPU" bu                      | tton along                              | the top of               | your page         |                                                             |                                          |
| In a surger of Dellars                                                                                                    |                                |                                 |                                         |                          |                   |                                                             |                                          |
| Insurance Policy                                                                                                    |                                |                                 |                                         |                          |                   |                                                             |                                          |
| 1050125                                                                                                    |                                |                                 |                                         |                          |                   |                                                             |                                          |
| Death Quote RPU Quote                                                                                                    | Death Claim                    | Cancellation                    | Transfer                                | FPO RPU                  | Member Case       | Request Free                                                | nch 🖶                                    |
|                                                                                                    |                                |                                 |                                         |                          |                   |                                                             |                                          |
| م new page will open, di                                                                                                    | isplaying                      | your RPU                        | case.                                   |                          |                   |                                                             |                                          |
| <b>]္) Case</b> ႖                                                                                                    |                                |                                 |                                         |                          |                   |                                                             |                                          |
| Save 💌                                                                                                    |                                |                                 |                                         |                          |                   |                                                             |                                          |
| ✓ Primary Information                                                                                                    |                                |                                 |                                         |                          |                   |                                                             |                                          |
| NUMBER<br>To Be Generated                                                                                                    |                                | P                               | RIORITY<br>htermittent/Medium           |                          |                   | E                                                           | AAIL(S) *<br>st@gfd.org                  |
| SUBJECT<br>1050125 - 528909 Quentin Rogers - Reduced Paid Up                                                                                                    |                                | F                               | UNERAL HOME/ESTABLISHN<br>uneral Home F | ENT                      |                   | 51<br>O                                                     | ATUS<br>pen                              |
| INSURANCE POLICY<br>1050125                                                                                                    |                                | A                               | SSIGNED TO                              |                          |                   | 51<br>10                                                    | ART DATE START TIME<br>0/28/2024 8:06 am |
| CASE CATEGORY CASE TYPE<br>Reduced Paid Up RPU Request                                                                                                    |                                |                                 |                                         |                          |                   |                                                             |                                          |
| ✓ Reduced Paid Up                                                                                                    |                                |                                 |                                         |                          |                   |                                                             |                                          |
| Date of RPU: mm/dd/yyyy                                                                                                    |                                |                                 |                                         |                          |                   |                                                             |                                          |
| RPU                                                                                                    |                                |                                 |                                         |                          |                   |                                                             |                                          |
|                                                                                                    |                                |                                 |                                         |                          |                   |                                                             |                                          |
|                                                                                                    |                                |                                 |                                         |                          |                   |                                                             |                                          |
|                                                                                                    |                                |                                 |                                         |                          |                   |                                                             |                                          |
|                                                                                                    |                                |                                 |                                         |                          |                   |                                                             |                                          |
|                                                                                                    |                                |                                 |                                         |                          |                   |                                                             |                                          |
| a Gu Nama                                                                                                    |                                |                                 |                                         |                          |                   |                                                             |                                          |
| Case Message     ADDITIONAL INFORMATION                                                                                                    |                                |                                 |                                         |                          |                   |                                                             |                                          |
| Case Message     ADDITIONAL INFORMATION                                                                                                    |                                |                                 |                                         |                          |                   |                                                             |                                          |
| Case Message ADDITIONAL INFORMATION Enter current date for RF                                                                                                    | <sup>2</sup> U value           |                                 |                                         |                          |                   |                                                             |                                          |
|                                                                                                    | <sup>&gt;</sup> U value        |                                 |                                         |                          |                   |                                                             |                                          |
| Case Message ADDITIONAL INFORMATION Enter current date for RF Content Current date for RF Content Current date for RF Content Current Current | PU value                       |                                 |                                         |                          |                   |                                                             |                                          |
| Case Message  ADDITIONAL INFORMATION  Enter current date for RF  Reduced Paid Up  Date of RPU: 10/28/2024                                                                                                    | PU value                       |                                 |                                         |                          |                   |                                                             |                                          |
|                                                                                                    | PU value                       |                                 |                                         |                          |                   |                                                             |                                          |
| Case Message  ADDITIONAL INFORMATION  Enter current date for RI  Reduced Paid Up  Date of RPU: 10/28/2024  RPU  Date of RPU: 10/28/2024                                                                                                    | PU value                       |                                 |                                         |                          |                   |                                                             |                                          |
|                                                                                                    | PU value                       |                                 |                                         |                          |                   |                                                             |                                          |
|                                                                                                    | PU value                       |                                 |                                         |                          |                   |                                                             |                                          |

- The account value displayed reflects the remaining balance on this policy
- Enter Additional Information (optional)
- Click Save

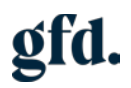

| ase message                                                                                                    |                                                                                                |
|----------------------------------------------------------------------------------------------------|------------------------------------------------------------------------------------------------|
|                                                                                                    | Any relevant files can be uploaded after the case is sav                                       |
| ase confirmation is created                                                                                    |                                                                                                |
| Case successfully Saved                                                                                        |                                                                                                |
| <b>▶ Case</b> α<br><b>14420</b> 1050125 - 528909 Quentin Rog<br>Υ Primary Information                          | gers - Reduced Paid Up Funeral Home F                                                          |
| NUMBER<br>14420<br>SUBJECT<br>1050125 - 528909 Quentin Rogers - Reduced Paid Up<br>INSURANCE POLICY<br>1050125 | PRIORITY<br>Intermittent/Medium<br>FUNERAL HOME/ESTABLISHMENT<br>Funeral Home F<br>ASSIGNED TO |

•

• •

- Files can be uploaded once your case has been saved (optional)
  Choose File > PDF, Word, JPEG > Click to Upload

| ✓ Case Message                                 |
|------------------------------------------------|
|                                                |
| Please upload any relevant files if necessary. |
|                                                |
| ✓ Attachments                                  |
|                                                |
| Choose File No file chosen                     |
|                                                |
| Click to Upload                                |
|                                                |
|                                                |
|                                                |

| Attachments                |  |
|----------------------------|--|
| Choose File No file chosen |  |
| Click to Upload            |  |
|                            |  |
|                            |  |

• After uploading, the file name will be displayed

| Attachments                 |
|-----------------------------|
| Uploaded Test document.docx |
| Choose File No file chosen  |
| Click to Upload             |
|                             |

This concludes the process of a Reduced Paid Up

#### Downgrade

•

• Navigate to the Insurance Policy List: Use the Certificates tab along the top of your home page, hover over Certificates > Insurance Policies - Insurance Policies

| 6     | Reports        | Reports (Insurance) | Claims (Insurance) | GFD Support (Insurance)      | Applications (Insurance)     | Cases (Insurance)     | Certificates (Insurance)     | Support    |                      |      |
|-------|----------------|---------------------|--------------------|------------------------------|------------------------------|-----------------------|------------------------------|------------|----------------------|------|
|       |                |                     |                    |                              |                              |                       | Certificates (Insurance) C   | verview    | Vi                   | ewin |
|       |                |                     |                    |                              |                              |                       | Trust Certificates           | >          |                      |      |
| 5     |                |                     | Imp                | ortant Notice                |                              |                       | Insurance Policies           | >          | Insurance Policies   | >    |
| surar | ce Application | s - Member View     | Ple                | ase be advised that we are e | xperiencing some issues with | our Applications feat | ure and our team is actively | working to | Travel Plan Policies | >    |

• Use the filters to search for a specific policy

| dit View          |            |            |      |      |    |    |             |        |            |    |           |
|-------------------|------------|------------|------|------|----|----|-------------|--------|------------|----|-----------|
| FRIERS            |            |            |      |      |    |    |             |        |            |    |           |
| POLICY #          |            | ISSUE DATE |      | FROM |    | TO | LOCAT       | TION # | FIRST NAME |    | LAST NAME |
|                   |            | All        |      |      |    |    |             |        |            |    |           |
| STATUS            | DEATH DATE |            | FROM |      | TO |    | CANCEL DATE | FROM   |            | 10 |           |
| - All - 🛛 👻       | All        |            |      |      |    |    | All         |        |            |    |           |
| INSURANCE COMPANY |            | STYLE      |      |      |    |    |             |        |            |    |           |
| . 61              |            | - Normal - |      |      |    |    |             |        |            |    |           |

• Navigate to policy – Click on the blue policy number (hyperlink)

|         | 10      | SHOW INACTIV                | ES EDIT    | () X ()         |                            |                            |                            |               |                     |           | QUICK SORT      |               | 10481             | 62 1048218 🗢 🤇 | э т        | TAL 228 |
|---------|---------|-----------------------------|------------|-----------------|----------------------------|----------------------------|----------------------------|---------------|---------------------|-----------|-----------------|---------------|-------------------|----------------|------------|---------|
| OUCY #A | STATUS  | INSURANCE COMPANY           | ISSUE DATE | LINKED POLICY # | BENEFICIARY                | PURCHASER                  | FUNERAL HOME/ESTABLISHMENT | CONTRACT TYPE | FUNERAL COST (FACE) | PROGRAM # | UNE OF BUSINESS | PRY PLAN      | BILL MODE         | DOWN PRYMENT   | BILL GROUP | ATT     |
| 048160  | Paid Up | Equitable Life of<br>Canada | 84/2024    |                 | 522207<br>Jeosica<br>Jones | 522207<br>Jessica<br>Jones | Fake Funeral Home          | Standard      | 5,000.00            | 65        | Active 1222 JA  | Single<br>Pay | Single<br>Fremium | 0.00           |            |         |
| 1043168 | Paid Up | Equitable Life of<br>Canada | 9/4/2024   | 1048165         | 522207<br>Jestica<br>Jones | 522207<br>Jessica<br>Jones | Fake Funeral Home          | Standard      | 5,000.00            | 65        | Active 1222 JA  | Single<br>Pay | Single<br>Premium | 0.00           |            |         |
| 1040109 | Paid Up | Equitable Life of<br>Canada | 9/5/2024   | 1048179         | 522211 Josh<br>Groban      | 522211 Josh<br>Groben      | Fake Funeral Home          | Standard      | 10,500.00           | 65        | Active 1222 JA  | Single<br>Pay | Single<br>Premium | 0.00           |            |         |

• When the policy opens, select the "Downgrade" button along the top of your page

|   | Insurance Policy                |             |              |          |           |         |                     |        |          |
|---|---------------------------------|-------------|--------------|----------|-----------|---------|---------------------|--------|----------|
|   | 1050189                         |             |              |          |           |         |                     |        |          |
| • | Death Quote Paid in Full Letter | Death Claim | Cancellation | Transfer | Downgrade | Upgrade | Member Case Request | French | <b>-</b> |

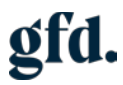

• A new page will open, displaying your Downgrade case.

| 🍉 Case ्                                                                                                    |                                                                                                |                                                                                             |
|----------------------------------------------------------------------------------------------------|------------------------------------------------------------------------------------------------|---------------------------------------------------------------------------------------------|
| Save 👻                                                                                                    |                                                                                                |                                                                                             |
| ✓ Primary Information                                                                                                    |                                                                                                |                                                                                             |
| NUMBER<br>To Be Generated<br>SUBJECT<br>1050189 - 528899 Mary Neiman - Downgrade<br>INSURANCE POLICY<br>1050189<br>CASE CATEGORY CASE TYPE<br>Downgrade Certificate Changes                                               | PRIORITY<br>Intermittent/Medium<br>FUNERAL HOME/ESTABLISHMENT<br>Funeral Home F<br>ASSIGNED TO | EMAIL(S) *<br>test@gfd.org<br>STATUS<br>Open<br>START DATE START TIME<br>10/28/2024 8:20 am |
| ✓ Downgrade                                                                                                    |                                                                                                |                                                                                             |
| NEW FUNERAL COST (DOWNGRADE) * MODAL PAID<br>7,500.00<br>CURRENT PURCHASER (INSURANCE)<br>528899 Mary Neiman<br>CURRENT PURCHASER ADDRESS (INSURANCE)<br>Mary Neiman<br>2844 Britaol Cir<br>Oakwille ON LEH 664<br>Canada | USE DIFFERENT ADDRESS                                                                          | CASE BILL METHOD *                                                                          |
| ✓ Case Message                                                                                                    |                                                                                                |                                                                                             |
| ADDITIONAL INFORMATION                                                                                                    | Any relevant files can be uploaded after the case is saved.                                    |                                                                                             |

• Enter the "New" Funeral cost

• Select the payment method to which funds will be returned

| USE DIFFERENT ADDRESS | CASE BILL METHOD *   |  |
|-----------------------|----------------------|--|
|                       | <b>•</b>             |  |
|                       | Pre-Authorized Debit |  |
|                       | Personal Cheque      |  |
|                       |                      |  |
|                       |                      |  |

• Pre-Authorized Debit – Enter banking details

| CASE BILL METH | HOD *<br>ed Debit | <br>- |
|----------------|-------------------|-------|
| INSTITUTION N  | UMBER *           |       |
| TRANSIT NUMB   | ER *              |       |
| ACCOUNT NUM    | IBER *            |       |
|                |                   |       |

• Personal Cheque – Will be mailed to the address on file

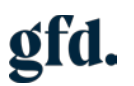

USE DIFFERENT ADDRESS

CASE BILL METHOD \*
Personal Cheque

•

- •
- To use a different address, select "Use Different Address" and enter preferred address

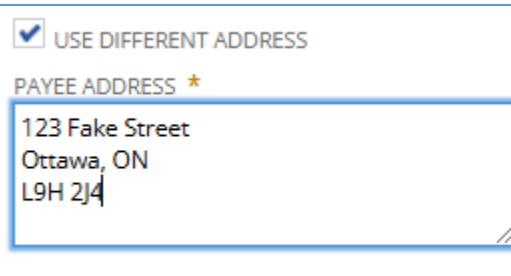

- •
- Enter Additional Information (optional)
- Click Save

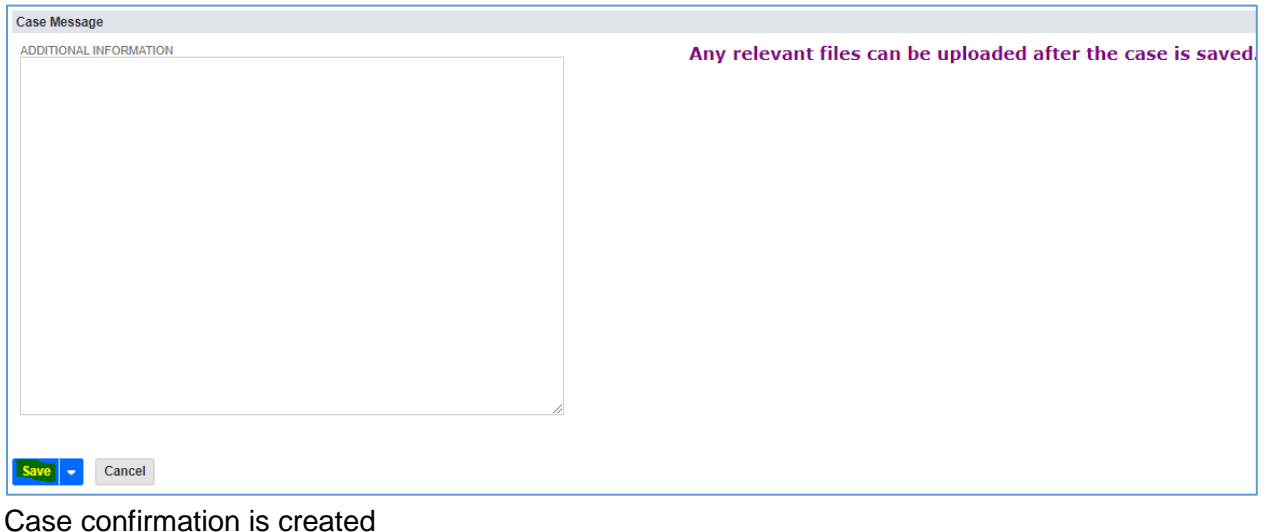

| (and a)                                                                            |                                 |
|------------------------------------------------------------------------------------|---------------------------------|
| 📕 Case 🔍                                                                           |                                 |
| <b>4421</b> 1050189 - 528899 Mary Neiman - D                                       | owngrade Funeral Home F         |
| <ul> <li>Primary Information</li> </ul>                                            |                                 |
| NUMBER<br>14421                                                                    | PRIORITY<br>Intermittent/Medium |
|                                                                                    | FUNERAL HOME/ESTABLISHMEN       |
| SUBJECT<br>1050189 - 528899 Mary Neiman - Downgrade                                | Funeral Home F                  |
| SUBJECT<br>1050189 - 528899 Mary Neiman - Downgrade<br>INSURANCE POLICY<br>1050189 | Funeral Home F<br>ASSIGNED TO   |

- Files can be uploaded once your case has been saved (optional)
- Choose File > PDF, Word, JPEG > Click to Upload

Case Message
 Please upload any relevant files if necessary.
 Attachments
 Choose File No file chosen
 Click to Upload
 Attachments
 Choose File No file chosen
 Click to Upload

After uploading, the file name will be displayed

| Attachments                 |
|-----------------------------|
| Uploaded Test document.docx |
| Choose File No file chosen  |
| Click to Upload             |
|                             |

This concludes the process of a Downgrade

### Upgrade

•

• Navigate to the Insurance Policy List: Use the Certificates tab along the top of your home page, hover over Certificates > Insurance Policies - Insurance Policies

| 谷       | Reports       | Reports (Insurance) | Claims (Insurance) | GFD Support (Insurance)       | Applications (Insurance)     | Cases (Insurance)     | Certificates (Insurance)     | Support    |                      |       |
|---------|---------------|---------------------|--------------------|-------------------------------|------------------------------|-----------------------|------------------------------|------------|----------------------|-------|
|         |               |                     |                    |                               |                              |                       | Certificates (Insurance) C   | verview    | Vi                   | iewin |
|         |               |                     |                    |                               |                              |                       | Trust Certificates           | >          |                      |       |
| 5       |               |                     | Imp                | ortant Notice                 |                              |                       | Insurance Policies           | >          | Insurance Policies   | >     |
| surance | e Application | s - Member View     | Ple                | ase be advised that we are ex | xperiencing some issues with | our Applications feat | ure and our team is actively | working to | Travel Plan Policies | >     |

• Use the filters to search for a specific policy

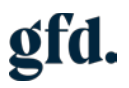

| Loss From                                                                                                    |                            |                                                                                                    |                      |                 |               |                  |                                                                   |                                     |              |          |
|----------------------------------------------------------------------------------------------------|----------------------------|----------------------------------------------------------------------------------------------------|----------------------|-----------------|---------------|------------------|-------------------------------------------------------------------|-------------------------------------|--------------|----------|
| C FRIERS.                                                                                                    |                            |                                                                                                    |                      |                 |               |                  |                                                                   |                                     |              |          |
| POLICY # ISSUE DATE FROM                                                                                                    |                            | TO                                                                                                    | LOCATIO              | ÓN #            |               | FIRST NAME       |                                                                   | 2                                   | ST NAME      |          |
| -AI+ AI<br>NOURANCE COMPANY STYLE                                                                                                    |                            | то                                                                                                    | CANCEL DATE          |                 | FROM          |                  | 10                                                                |                                     |              |          |
|                                                                                                    |                            |                                                                                                    | har (huna            | سانساد)         |               |                  |                                                                   |                                     |              |          |
| Navigate to policy – Click on th                                                                                                    | e biue p                   | bolicy num                                                                                                    | iber (nype           | eriink)         |               |                  |                                                                   |                                     |              |          |
| CITY 24 CITY SHOW INACTIVES EDIT X                                                                                                    | NOV DIGCHARD               |                                                                                                    |                      | NERAL COST JUCE | PRODUCT AND A | LINE OF BUSINESS | DEV DY AM                                                         | 10481<br>ER L MODE                  | 62 1048218 · | 80.1 OP/ |
| Det 100 Pard Up Equitable Life of 0-4/2024 52/207<br>Canada desice<br>Jones                                                                                                    | 522207<br>Jessica<br>Jones | Fake Funeral Home                                                                                                    | Standard             | 5,000.00        | 65            | Active 1222 JA   | Single<br>Pay                                                     | Single<br>Premium                   | 0.00         |          |
| 048168 Paid Up Equitable Life of 9/4/2824 1048165 522207<br>Canada Jenica<br>Jenica                                                                                                    | 522207<br>Jessics<br>Jones | Fake Funeral Home                                                                                                    | Standard             | 5,000.00        | 65            | Active 1222 JA   | Single<br>Pay                                                     | Single<br>Premum                    | 0.00         |          |
| 040109 Paid Up Equitable Life of 9/5/2024 1048179 522211 J<br>Canada Groban                                                                                                    | osh 522211 Josh<br>Groban  | Fake Funeral Home                                                                                                    | Standard             | 10,500.00       | 65            | Active 1222 JA   | Single<br>Pay                                                     | Single<br>Premium                   | 0.00         |          |
| Death Quote Paid in Full Letter Chargeback                                                                                                    | Death Claim                | Cancellation                                                                                                    | Transfer Dov         | wngrade         | Upgrade       | Member           | Case Ree                                                          | quest                               | French       | Ð        |
| Death Quote Paid in Full Letter Chargeback                                                                                                    | g your l                   | Upgrade c                                                                                                    | Transfer Dov         | wngrade         | Upgrade       | Member           | Case Red                                                          | quest                               | French       | Ð        |
| Death Quote Paid in Full Letter Chargeback                                                                                                    | g your l                   | Upgrade c                                                                                                    | Transfer Dov         | wngrade         | Upgrade       | Member           | Case Red                                                          | quest                               | French       | ₽        |
| Death Quote Paid in Full Letter Chargeback<br>A new page will open, displaying<br>Case Q<br>Save •<br>• Primary Information                                                                                                    | g your l                   |                                                                                                    | Transfer Dov         | wngrade         | Upgrade       | Member           | Case Red                                                          | quest                               | French       | Ð        |
| Death Quote Paid in Full Letter Chargeback<br>A new page will open, displaying<br>Case Q<br>Sure •<br>• Primary Information<br>NUMBER<br>To Be Generated                                                                                                    | g your l                   | Cancellation                                                                                                    | Transfer Dov         | wngrade         | Upgrade       | Member           | Case Red<br>EMAIL(S)*<br>test@gft.d                               | quest                               | French       | Ð        |
| Death Quote     Paid in Full Letter     Chargeback       A new page will open, displaying       Case Q       Sure •       • Primary Information                                                                                                    | g your l                   | Cancellation<br>Upgrade c<br>PRIORITY<br>Intermittent/Medium<br>FUNERAL HOME/ESTABLISH                                                                                                    | Transfer Dov<br>ase  | wngrade         | Upgrade       | Member           | Case Red<br>EMAIL(5)*<br>test@gft.c<br>STATUS                     | quest                               | French       | Ð        |
| Death Quote       Paid in Full Letter       Chargeback         A new page will open, displaying         Case Q         Swe T         * Primary Information         NUMBER<br>To Be Generated         Suffect         Suffect                                                                                                    | g your l                   | Cancellation<br>Upgrade c<br>PRIORITY<br>Intermittent/Medium<br>FUNERAL HOME/ESTABUSHI<br>Fake Funeral Home                                                                                                    | Transfer Dov<br>ase  | wngrade         | Upgrade       | Member           | Case Red<br>EMAIL(5)*<br>test@gft.d<br>STATUS<br>Open<br>STARTD   | quest                               | French       |          |
| Death Quote       Paid in Full Letter       Chargeback         A new page will open, displaying         Case Q         Swe •       •         • Primary Information         NUMBER<br>To Be Generated<br>SUBJECT         * Systematic Subject         * Systematic Subject         * Subject         * Subject         * Subject         * Subject         * Subject         * Case Q         * Primary Information         NUMBER<br>To Be Generated         Subject         * Subject         * Subject         * Subject         * Case Q         * Case Case Q         * Subject         * Subject                                                                                                    | g your l                   | Cancellation Upgrade c PRIORITY Intermittent/Medium FullENALMOMESTABLISHI Fake funeral Home ASSIGNED TO                                                                                                    | Transfer Dov         | wngrade         | Upgrade       | Member           | EMAIL(5)*<br>test@gft.<br>STATUS<br>Open<br>START DI<br>10/28/2/  | com<br>ATE START TI<br>024 8:44 am  | ME           |          |
| Death Quote       Paid in Full Letter       Chargeback         A new page will open, displaying         Case Q         Swe •         • Primary Information         NUMBER<br>To Be Generated<br>Supject         Swget •         Supject         Primary Information         Supject         Supject         Supject         Case Q         Case Comparison         Supject         Supject         Case Comparison         Supject         Case Comparison         Case Comparison         Case Comparison         Case Comparison         Case Comparison         Particular Comparison         Case Comparison         Case Comparison         Ca                                                                                                    | g your l                   | Cancellation Upgrade c PRIORITY Intermittent/Medium FukeshLHOM/ESTABLISH Fake funeral Home ASSIGNED TO                                                                                                    | Transfer Dov         | wngrade         | Upgrade       | Member           | EMAIL(5)*<br>test@gft.c<br>Open<br>START D,<br>10/28/2/           | auest<br>ATE STARTTI<br>024 8:44 am | ME           |          |
| Death Quote       Paid in Full Letter       Chargeback         A new page will open, displaying         Case Q         Swe •       •         • Primary Information         NUMBER         To Be Generated         SugECT         WINDER FORS         CASE CATEGORY CASE TYPE         Upgrade         • Upgrade         NEW FUNERAL COST (UPGRACE) *                                                                                                    | g your l                   | Cancellation Upgrade c PRIORITY Intermittent/Medium FUNERAL HOM/PESTABLISHI Fake Funeral Home ASSIGNED TO USE DIFFERENT ADDRESS                                                                                                    | Transfer Dov<br>ase  | wngrade         | Upgrade       | Member           | EMAIL(S)<br>test@gft.d<br>STATUS<br>Open<br>START D<br>10/28/20   | com<br>ATE START TI<br>024 8:44 am  | ME           | •        |
| Death Quote       Paid in Full Letter       Chargeback         A new page will open, displaying         Case Q         Sw Case Q         Sw Case Q         Case Case Q         Sw Case Case Q         Case Case Q         Sw Case Case Q         Sw Case Case Q         Case Case Q         Case Case Q         Case Case Q         Case Case Q         Case Case Q         Case Case Q         Case Case Q         Case Case Q         Case Case Q         Case Case Q         Case Case Q         Case Case Q         Case Case Q                                                                                                    | g your l                   | Cancellation Upgrade c Upgrade c Upg | Transfer Dov         | wngrade         | Upgrade       | Member           | EMAIL(5)*<br>test@gft.d<br>STATUS<br>Open<br>START DL<br>10/28/20 | com<br>ATE START TI<br>024 8:44 am  | ME           | -        |
| Death Quote       Paid in Full Letter       Chargeback         A new page will open, displaying         Case Q         Case Q         V Case Q         V Primary Information         NUMBER         Cove V         V Primary Information         VUMBER         Cove C         V Primary Information         VUMBER         Cove C         V Primary Information         VUMBER         VBgrade         Certificate Changes         V Upgrade         New FUNERAL COST (UPGRADE)         Current PunchASER (INSURANCE)         AZ72B1 Sherry R Moynes         CURRENT PUnchASER ADDRESS (INSURANCE)         Marx Sherry R Moynes         Current ON KGM 1LUC         Canada                                                                                                    | g your l                   | Cancellation Upgrade c Upgrade c Upg | Transfer Dov<br>TaSE | wngrade         | Upgrade       | Member           | EMAIL(5)*<br>tet#gft.<br>STATUS<br>Open<br>START D.<br>10/28/21   | com<br>ATE START TI<br>024 8:44 am  | ME .         |          |
| Death Quote Paid in Full Letter Chargeback   A new page will open, displaying Case Q Core • Primary Information NUMBER To Be Generated Support Support Correct Control on Ventor Case Report Music Pour Control on Ventor Case Report Control on Ventor Case Report Music Pour Control on Ventor Case Report Control on Ventor Case Report Music Pour Control on Ventor Case Report Control on Ventor Case Report Control on Vento | g your l                   | Cancellation Upgrade c PRIORITY Intermittent/Medium FUNERAL HOME/STABLISHI Fake Funeral Home Assigned To USE DIFFERENT ADDRES                                                                                                    | Transfer Dov<br>TaSE | wngrade         | Upgrade       | Member           | EMAIL(5)<br>telefut<br>STATUS<br>Open<br>START D<br>10/28/2       | com<br>ATE START TI<br>024 8:44 am  | ME .         | •        |

- Enter the "New" Funeral cost
- \*upgrade amount is a minimum of \$500. Upgrade amount entered into Upgrade fields needs to be the Funeral Contract Amount + "Upgrade" amount. Example \$5,000 funeral contract, upgrade \$1,000 New Funeral Cost = \$6,000

| NEW ELINERAL COST (LIPGRADE) *                                                                                  |    |
|----------------------------------------------------------------------------------------------------|----|
|                                                                                                    |    |
| CURRENT PURCHASER (INSURANCE)                                                                                   |    |
| 437781 Sherry R Moynes                                                                                          | ⇒  |
| CURRENT PURCHASER ADDRESS (INSURANCE<br>Mrs. Sherry R Moynes<br>15 Thurston Rd<br>Dunsford ON K0M 1L0<br>Canada | ;) |

• Select the method of payment

|                      | - |
|----------------------|---|
|                      |   |
| Pre-Authorized Debit |   |
| Personal Cheque      |   |

- •
- Pre-Authorized Debit Enter banking details

| Pre-Autho  | orized Debit | - |
|------------|--------------|---|
| INSTITUTIO | N NUMBER *   |   |
| TRANSIT N  | JMBER *      |   |
| ACCOUNT    | NUMBER *     |   |

Personal Cheque – Will be applied once received

| PAYMENT METHOD * |   |
|------------------|---|
| Personal Cheque  | - |
|                  |   |
|                  |   |
|                  |   |
|                  |   |

- •
- Enter Additional Information (optional)
- Click Save

| ise message           |                                                           |
|-----------------------|-----------------------------------------------------------|
| DDITIONAL INFORMATION | Any relevant files can be uploaded after the case is save |
|                       |                                                           |
|                       |                                                           |
|                       |                                                           |
|                       |                                                           |
|                       |                                                           |
|                       |                                                           |
|                       |                                                           |
|                       |                                                           |
|                       |                                                           |
|                       |                                                           |
|                       |                                                           |
|                       |                                                           |
|                       |                                                           |
|                       |                                                           |
|                       |                                                           |
|                       |                                                           |
|                       |                                                           |
|                       |                                                           |
| avo – Cancol          |                                                           |
|                       |                                                           |

Case confirmation is created

| Case successfully Saved                                                                                                    |                                                                                                   |
|----------------------------------------------------------------------------------------------------|---------------------------------------------------------------------------------------------------|
| <b>ϸ, Case</b>                                                                                                    | ynes - Upgrade Mackey Funeral Home Inc.                                                           |
| ✓ Primary Information                                                                                                    |                                                                                                   |
| NUMBER<br>14422<br>SUBJECT<br>6971235-4978315 User - Member Case Request<br>INSURANCE POLICY<br>1002738<br>CASE CATEGORY CASE TYPE<br>Upgrade Certificate Changes | PRIORITY<br>Intermittent/Medium<br>FUNERAL HOME/ESTABLISHMENT<br>Fake Funeral Home<br>Assigned to |

- Files can be uploaded once your case has been saved (optional)
- Choose File > PDF, Word, JPEG > Click to Upload

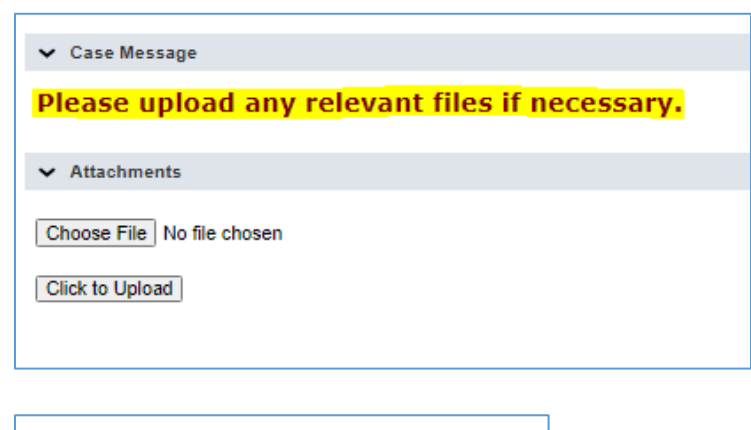

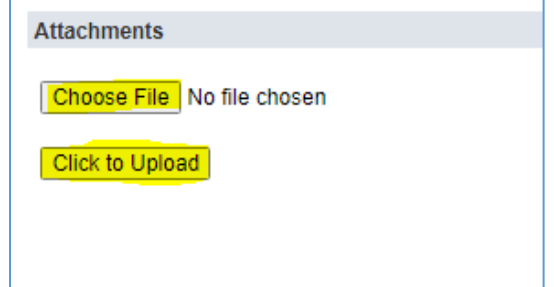

• After uploading, the file name will be displayed

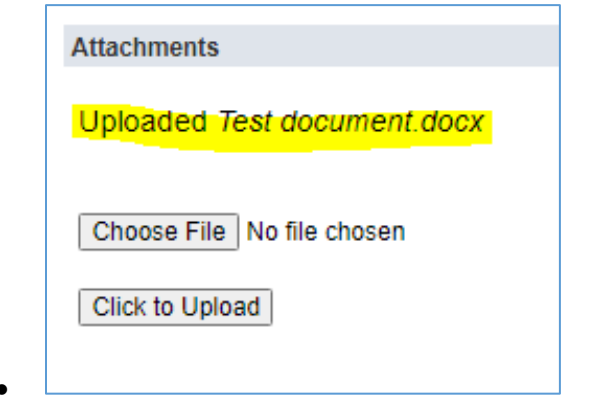

This concludes the Upgrade process

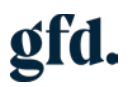

#### French Certificate

• Navigate to the Insurance Policy List: Use the Certificates tab along the top of your home page, hover over Certificates > Insurance Policies - Insurance Policies

| 谷       | Reports     | Reports (Insurance) | Claims (Insurance) | GFD Support (Insurance)        | Applications (Insurance)    | Cases (Insurance)     | Certificates (Insurance)     | Support    |                      |        |
|---------|-------------|---------------------|--------------------|--------------------------------|-----------------------------|-----------------------|------------------------------|------------|----------------------|--------|
|         |             |                     |                    |                                |                             |                       | Certificates (Insurance) C   | verview    | V                    | /iewin |
|         |             |                     |                    |                                |                             |                       | Trust Certificates           | >          |                      |        |
| 5       |             |                     | Imp                | oortant Notice                 |                             |                       | Insurance Policies           | >          | Insurance Policies   | >      |
| surance | Application | s - Member View     | Ple                | ease be advised that we are ex | periencing some issues with | our Applications feat | ure and our team is actively | working to | Travel Plan Policies | >      |

• Navigate to policy – Click on the blue policy number (hyperlink)

|           | <b>1</b> 0 | SHOW INACTIV                | ES EDIT    | 0.8             |                            |                            |                            |               |                     |          | QUICK SORT       |               | • 10481           | 62 1048218 - | то         | TAL 224 |
|-----------|------------|-----------------------------|------------|-----------------|----------------------------|----------------------------|----------------------------|---------------|---------------------|----------|------------------|---------------|-------------------|--------------|------------|---------|
| POLICY #A | STATUS     | INSURANCE COMPANY           | ISSUE DATE | LINKED POLICY # | BENEFICIARY                | PURCHASER                  | FUNERAL HOME/ESTABLISHMENT | CONTRACT TYPE | FUNERAL COST (FACE) | PROGRAM® | LINE OF DUSINESS | PRY PLAN      | BILL MODE         | DOWN PRYMENT | BILL GROUP | ATTA    |
| 1043160   | Paid Up    | Equitable Life of<br>Cenada | 94/2024    |                 | 522207<br>Jeosice<br>Jones | 522207<br>Jessica<br>Jones | Fake Funeral Home          | Standard      | 5,000.00            | 65       | Active 1222 JA   | Single<br>Pay | Single<br>Fremlum | 0.00         |            |         |
| 1043168   | Paid Up    | Equitable Life of<br>Canada | 9/4/2024   | 1048165         | 522207<br>Jestice<br>Jones | 522207<br>Jessica<br>Jones | Fake Funeral Home          | Standard      | 5,000.00            | 65       | Active 1222 JA   | Single<br>Pay | Single<br>Premium | 0.00         |            |         |
| 1048169   | Pad Up     | Equitable Life of<br>Canada | 9/5/2024   | 1048179         | 522211 Josh<br>Groban      | 522211 Josh<br>Groban      | Fake Funeral Home          | Standard      | 10,500.00           | 65       | Active 1222 JA   | Single<br>Pay | Single<br>Premium | 0.00         |            |         |

• Use the filters to search for a specific policy

| h Insurar | nce Poli | cy List    |                            |      |      |    |    |             |      |            |    |           |
|-----------|----------|------------|----------------------------|------|------|----|----|-------------|------|------------|----|-----------|
| Edit View |          |            |                            |      |      |    |    |             |      |            |    |           |
| C FILTERS |          |            |                            |      |      |    |    |             |      |            |    |           |
| POLICY#   |          |            | AII                        |      | FROM |    | то | LOCATION #  |      | FIRST NAME |    | LAST NAME |
| STATUS    | 757      | DEATH DATE |                            | FROM |      | то |    | CANCEL DATE | FROM |            | TO |           |
| - All -   |          | All        | other C                    |      |      |    |    | All         |      |            |    |           |
| - All -   | COMPANY  |            | <ul> <li>Normal</li> </ul> |      |      |    |    |             |      |            |    |           |

• Once policy selected you will click on the French button

| Insurance              | Policy       |             |               |           |         |                     |        |   |
|------------------------|--------------|-------------|---------------|-----------|---------|---------------------|--------|---|
| 0258797                |              |             |               |           |         |                     |        |   |
| Death Quote            | RPU Quote    | Death Claim | Cancellation  | Transfer  | RPU     | Member Case Request | French | Ð |
| Once the wor<br>policy | rd French c  | hanges to I | English you   | can now   | print y | our French copy o   | of the |   |
| Click the Prin         | iter Icon to | open your p | policy in a n | ew tab, w | here y  | ou can print a cop  | су     |   |

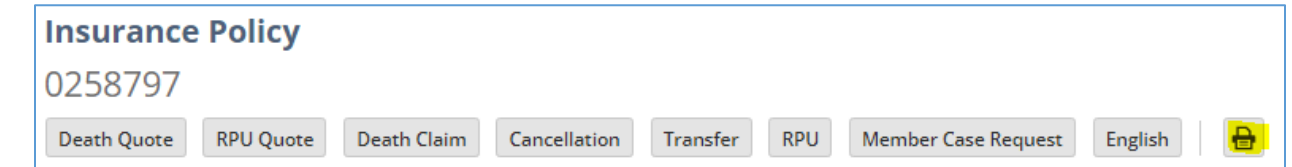

#### Frequently Asked Questions:

**Question:** How many staff members at our location will be able to access the new insurance system?

**Answer:** There is currently a limit to two users per establishment, however if additional access is required, you can submit a support ticket or email to request access for additional users. Sharing logins is not best practice, for example, if you have someone leave the organization, you want to ensure they no longer have access to the confidential client information within your portfolio. Also when sharing access, only one person can be logged in at once, meaning that the online application and e-signature features can only be utilized by one individual during that time.

All agents and enrollers will have their own login credentials.

**Question:** Do claims need to be submitted by this system only or can they continue to be faxed in for processing?

**Answer:** Claims should be submitted through NetSuite. This will also ensure that you will be paid out with greater efficiency. Fax copies will not be accepted. Please use the NetSuite platform to submit all requests associated with a policy.

Question: Is this system also used for FPC now that they are combined?

**Answer:** NetSuite is a new platform for FPC. We have rebranded our name to GFD Insurance by Funeral Plans Canada, under which both your Foresters (if applicable) and Equitable policies.

**Question:** Will new business application and commission continue to be paid to the agent as they were previously?

**Answer:** Business application will continue to be paid out to members and agents as they have been previously. The only changes, will now be, utilizing e-signatures for more efficient processing and the discontinuation of the 20% reserve on travel plan commission accounts, applicable only to insurance commission amounts.

Question: What if the customer/client does not have an email?

**Answer:** If the client is with you in person, you can use your own email address as they will be signing the application in person. If required, you can utilize the new version of the paper application to complete the application and email, fax or postal mail it to us for processing. Please note that this will take much longer to process. Using the new online application will allow your applications to be processed within a matter of hours and this will also ensure that you are able to meet commission deadlines.

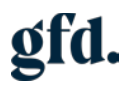

**Question:** In regard to month-end reporting, will/can the reports be broken down between company, now that they are all combined on one system?

**Answer:** Month-end reports will continue to be separated by the insurer Foresters and Equitable. The only difference is, currently you may receive two reports for Foresters and one report for Equitable, moving forward you will have a single report for Foresters and a single report for Equitable.

**Question:** As an existing NetSuite Trust Module user, when signing into NetSuite for the GFD Insurance by FPC Module, will it automatically sign-in the Trust and will we have to select either Trust or Insurance?

**Answer:** As an existing NetSuite user, you will be able to view both Insurance and Trust using the same login. You will be able to toggle between locations if this is applicable to you, using the menu on the top right-hand side where you see your name.

**Question:** Will both email address have access to all features such as reports? Currently one of our email addresses cannot access reports under GFD. Before NetSuite we used to get them emailed but not now, for quarterly commission.

**Answer:** Only users with manager access will be able to view commission reporting. If you have a manager role (full access) for your Trust Module, you will be able to see all reports including commission reporting for Insurance. If you have an employee role (no report access) for your Trust Module, you will be able to see all reports for insurance except commission reporting.

For quarterly Trust commissions, GFD will provide a confirmation letter upon request once the deposit is made.

**Question:** Are people doing this data entry in NetSuite with the family present? From this last part, it sounds like the family can sign right then and there....do we no longer have to do any physical signatures if meeting the family in person? Can the application be completed in NetSuite with the family present?

**Answer:** The online application in NetSuite allows you to choose from two e-signature options, the first is sign now and the second is request signature. You can fill out the application while your family is present and have them sign right there and then and you will not require any physical signatures. If you prefer to complete the application afterwards, you can choose the request signature option and the signees will receive an email when it is their turn to sign. Once all parties have signed, all signees will receive a completely executed agreement in their inbox.

**Question:** Does the funeral director or enroller need to know about the emails for eSignatures in advance for sign now (sign in person) and request signature?

**Answer:** If all parties will be at the appointment, the signatures can be done in person while submitting. However, if necessary, if a person is not there physically, then an email will be sent to them so they can action accordingly. If you are requesting signatures and completing the data entry without the clients, you will need to have the email addresses prior to requesting signatures.

\*If all parties are present and will be signing, the email is still required as this is a mandatory field. If the client does not have an email address, you can input your own as an option since the application will be signed on the spot, no emails will go out.

Question: Will the EAAF no longer be required for New Business?

**Answer:** The online application completed with e-signature eliminates the need for both the EAAF and PAD forms. A PAD form would still be required if you are completing an Early Payout (EPO) or need to update the bank withdrawal information on file, i.e. changing the withdrawal date from the 1st to the 8th.

Question: When do credit card fees apply?

**Answer:** We are pleased to offer you the option to allow your clients to pay with credit card for any pay plan. The online application will indicate when a credit card fee applies. There are no credit card fees applicable to the monthly payment plan from 3 to 15 years, all other options will indicate that a 2% processing fee applies.

Question: Is it still possible to pay by Cheque or Deposit to RBC?

**Answer:** Cheques are still accepted; however, they must be mailed with the completed, current version of the application and will require additional processing time due to manual processing. Please continue to make cheques payable to Equitable Life of Canada. Please note that deposit books are no longer accepted. Question: Member Case Requests – where does email communication go to?

**Answer:** Email communication will go to the email address linked to the user, the email address will appear on your support ticket when created. This will apply to all case requests within NetSuite.

Question: How do we handle families paying in cash?

**Answer:** This would depend on the province as some province regulations do not allow a Funeral Home to make a payment to ELOC directly.

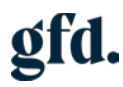

Question: Can a funeral home still claim the Other Amount (DVO) Certificate?

**Answer:** An AOB (Assignment of Benefits) form is still required to be provided as an attachment to the support ticket / case if funds on the "other amount" (DVO) are to be paid to the Funeral Home directly.

Question: How do transfers to a Non-Member work?

**Answer:** The current/original Funeral Home will submit the transfer request by submitting a transfer support ticket from the policy, and GFD Insurance by FPC will handle it as needed.

Question: Credit Card fees and commissions. Are fees deducted from Commissions?

**Answer:** Credit Card fees will be deducted from the commission amount. If commission funds are insufficient to cover the credit card fees, the remaining balance will be deducted from the next commission cycle. If commissions are unavailable for an extended period, an invoice will be generated.